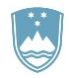

**REPUBLIKA SLOVENIJA** 

Ministrstvo za kmetijstvo gozdarstvo in prehrano

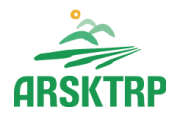

Agencija Republike Slovenije za kmetijske trge in razvoj podeželja

Sektor za razvoj podeželja

Dunajska cesta 160, 1000 Ljubljana

# NAVODILA ZA VNOS VLOG V APLIKACIJO PRPV1420

# ZA PODUKREPE M04.1, M04.2 IN M06.4

# KAZALO

| 1  | REC  | GIST | RACIJA IN POOBLASTILO                                  | 1  |
|----|------|------|--------------------------------------------------------|----|
|    | 1.1  | Sis  | temske zahteve                                         | 1  |
|    | 1.2  | Po   | bblaščeni vlagatelji za elektronsko oddajo vloge       | 1  |
| 2  | VST  | OP   | V APLIKACIJO PRPV1420                                  | 2  |
| 3  | IZB  | RA   | USTREZNEGA JAVNEGA RAZPISA                             | 4  |
| 4  | POS  | STO  | PEK ZA PRIČETEK VNOSA VLOG                             | 5  |
| 5  | VNC  | DS \ | /LOGE                                                  | 6  |
| Ę  | 5.1  | Izp  | olnjevanje posameznih zavihkov                         | 7  |
| Ę  | 5.2  | Gu   | mba CRS in RKG                                         | 8  |
| 6  | IZJA | ٩VΕ  | IN PRILOGE                                             | 9  |
| 6  | 6.1  | Tab  | pela Izjave                                            | 9  |
| 6  | 6.2  | Tab  | oela Priloge                                           | 10 |
|    | 6.2. | 1    | Tabela Priponke                                        | 11 |
|    | 6.2. | 2    | Tabela Podatki priloge                                 | 12 |
| 7  | OCI  | ENI  | TEV VLOGE                                              | 13 |
| 7  | 7.1  | Poo  | drobnejša merila za ocenjevanje vlog za podukrep M04.1 | 14 |
| 7  | 7.2  | Poo  | drobnejša merila za ocenjevanje vlog za podukrep M04.2 | 15 |
| 7  | 7.3  | Poo  | drobnejša merila za ocenjevanje vlog za podukrep M06.4 | 15 |
| 7  | 7.4  | Izv  | edba ocenjevanja                                       | 15 |
|    | 7.4. | 1    | Merila, ki zajemajo več kategorij                      | 16 |
|    | 7.4. | 2    | Ostala merila                                          | 17 |
| 8  | STO  | DPN  | JA PODPORE                                             | 18 |
| 8  | 3.1  | Sto  | pnja podpore za podukrep M04.1                         | 18 |
|    | 8.1. | 1    | Stopnja podpore 30 do 50 odstotkov                     | 18 |
|    | 8.1. | 2    | Stopnja podpore 50 do 90 odstotkov                     | 18 |
| 8  | 3.2  | Sto  | pnja podpore za podukrep M04.2                         | 19 |
|    | 8.2. | 1    | ANEX I proizvodi                                       | 19 |
|    | 8.2. | 2    | NON ANEX I proizvodi                                   | 20 |
| 8  | 3.3  | Sto  | pnja podpore za podukrep M06.4                         | 21 |
| 8  | 3.4  | Izra | ačun stopnje podpore v aplikaciji PRPV1420             | 21 |
| 9  | ZAK  | LJL  | JČEVANJE IN ODDAJA VLOGE                               | 21 |
| 10 | DOI  | POL  | NJEVANJE VLOGE                                         | 24 |

# 1 REGISTRACIJA IN POOBLASTILO

#### 1.1 Sistemske zahteve

Za uspešen vnos vloge za ukrepe PRP 2014-2020 je potrebno imeti nameščeno najnovejšo verzijo spletnega brskalnika Microsoft Internet Explorer, Microsoft Edge, Google Chrome ali Mozilla Firefox. Za dostop do spletne aplikacije je potrebno imeti spletno potrdilo enega od ponudnikov:

- Ministrstvo za javno upravo (SIGEN-CA, SIGOV-CA),
- Nova Ljubljanska banka d.d. (NLB-CA),
- Pošta Slovenije d.o.o. (POŠTA-CA),
- Halcom d.d. (HALCOM-CA).

Navodila za pridobitev digitalnega potrdila in njegovo namestitev so objavljena na spletni strani <u>http://e-kmetija.gov.si/Custodian/portal.jsp</u> (v menijski izbiri Vhodna stran v poglavjih Potrebna oprema in Registracija).

#### 1.2 Pooblaščeni vlagatelji za elektronsko oddajo vloge

Če želi vlagatelj pooblastiti drugo osebo za elektronsko oddajo vloge, mora na ARSKTRP poslati izpolnjeno in podpisano pooblastilo, na podlagi katerega pooblaščencu omogočimo elektronski vnos in oddajo vloge. Pooblastilo se nahaja na spletni strani: <u>https://www.gov.si/zbirke/storitve/e-poslovanje-e-kmetija/</u>.

Zahtevek se pošlje pisno na naslov ARSKTRP, Dunajska 160, 1000 Ljubljana ali po elektronski pošti na e-naslov <u>eprp\_pooblastila@gov.si</u>. Za vsa ostala vprašanja in težave, povezane z vnosom, pa lahko pošljete sporočilo na <u>eprp-tezave.aktrp@gov.si</u>.

# 2 VSTOP V APLIKACIJO PRPV1420

Vstop v aplikacijo je mogoč preko spletne strani <u>https://www.gov.si/drzavni-organi/organi-v-sestavi/agencija-za-kmetijske-trge-in-razvoj-podezelja/</u>.

Zgoraj na spletni strani izberemo »Storitve«:

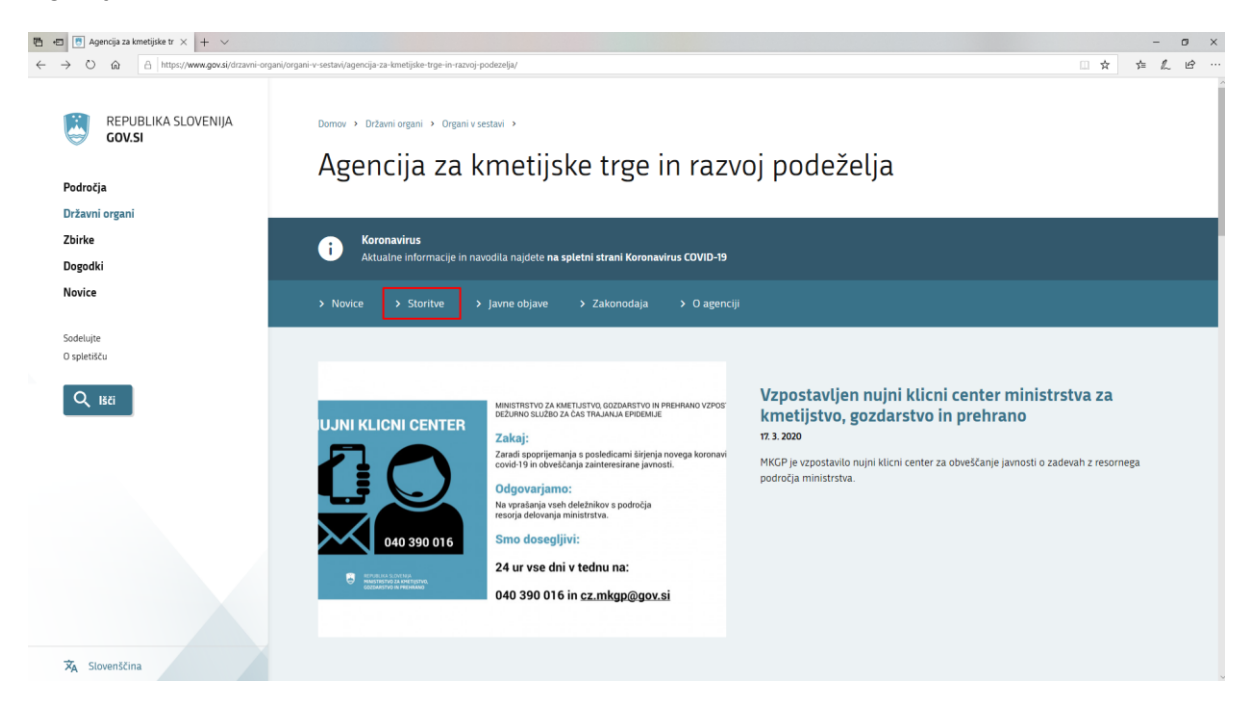

Nato na levi strani izberemo »Spletna aplikacija E - kmetija«:

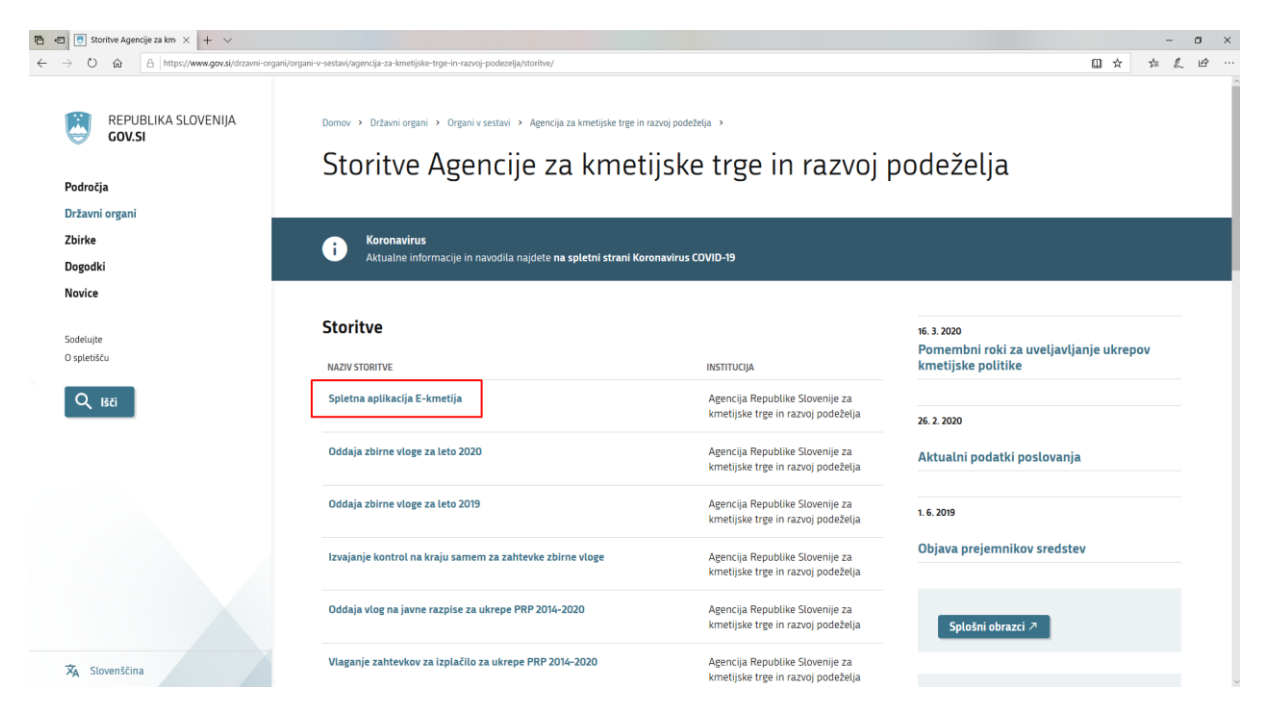

Izberemo aplikacijo »E - kmetija«, ki nas zaprosi za izbor digitalnega potrdila:

| REPUBLIKA SLOVENIJA<br>GOV.SI | Domov > Zbirke > Storitve                                                                                                    |                                                                       |
|-------------------------------|----------------------------------------------------------------------------------------------------|-----------------------------------------------------------------------|
| Področja                      | Spletna aplikacija E-kmetija                                                                                                    |                                                                       |
| Državni organi                |                                                                                                    |                                                                       |
| Zbirke                        | Spletne aplikacije F-KMFTIJA                                                                                                    |                                                                       |
| Dogodki                       |                                                                                                    | NAČIN IZVEDBE<br>E-storitev                                           |
| Novice                        | OPOZORILO: za vstop potrebujete kvalificirano digitalno potrdilo, ki jih v Sloveniji izdajajo<br>štirje ponudniki zaupanja: SI-TRUST (SIGEN-CA, SIGOV-CA), Pošta®CA, AC NLB in Halcom CA. | INSTITUCIJA<br>Acenciia Republike Slovenije za                        |
| Sodeluite                     | E-kmetija 🤊                                                                                                    | kmetijske trge in razvoj podeželja                                    |
| Dostopnost                    |                                                                                                    | PODROČJA<br>Kmetijstvo                                                |
| O spletišču                   |                                                                                                    |                                                                       |
| _                             | Za nemoteno delovanje si namestite tudi <u>korenska potrdila A</u> .                                                                                                    |                                                                       |
| Q Išči                        | V okviru E-kmetije delujejo aplikacije za:                                                                                                    |                                                                       |
|                               | <ul> <li>vnos zbirnih vlog</li> </ul>                                                                                                    | Agencija Republike Slovenije za<br>kmetijske trge in razvoj podeželja |
|                               | <ul> <li>program aktivnosti</li> </ul>                                                                                                    | MINISTRSTVO ZA KMETIJSTVO, GOZDARSTVO IN                              |
|                               | e-PRP Vnos vlog                                                                                                    | PREHRANO<br>Dunaiska cesta 160                                        |
|                               | <ul> <li>e-PRP Vnos poročil</li> </ul>                                                                                                    | 1000 Ljubljana                                                        |
|                               | e-PRP Vnos zahtevkov                                                                                                    | Prikaži na zemljevidu                                                 |
|                               | <ul> <li>zunanja trgovina</li> </ul>                                                                                                    | 01 590 77 02                                                          |
|                               | <ul> <li>tržni ukrepi (SKT)</li> </ul>                                                                                                    |                                                                       |
|                               | poročilni sistem                                                                                                    | - antipegov.si                                                        |

Ko izberemo veljavno digitalno potrdilo, se v novem oknu odpre vstopna stran aplikacije, kjer kliknemo »VSTOP!«:

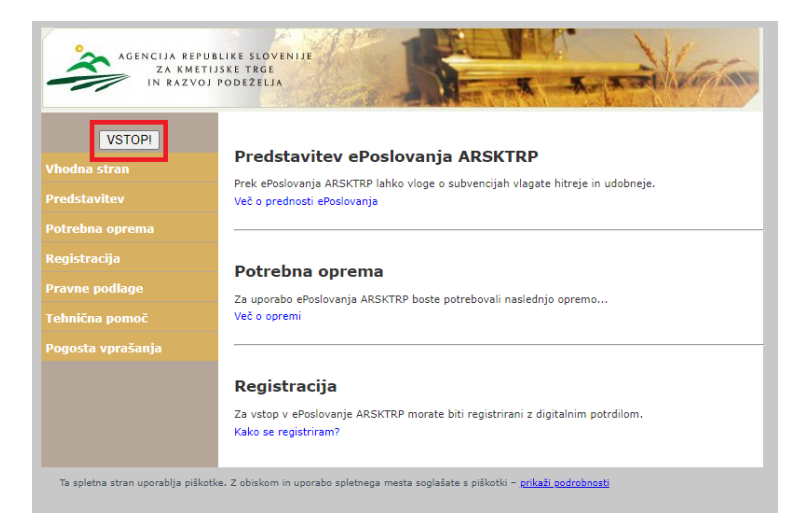

Nato na levi strani izberemo aplikacijo »PRPV1420«:

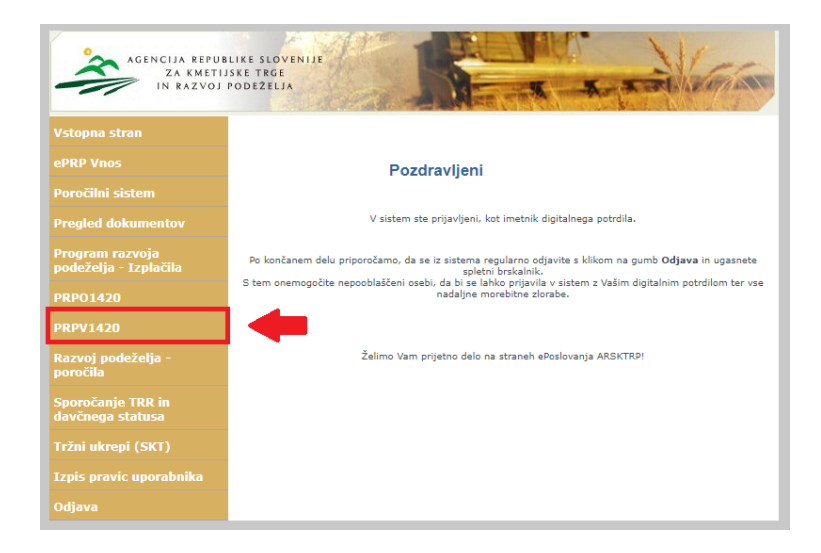

#### 3 IZBIRA USTREZNEGA JAVNEGA RAZPISA

Namen podpore posameznega javnega razpisa je navadno opredeljen v njegovem 2. poglavju.

Vlagatelj v aplikaciji v polju »Ukrep« preko spustnega seznama najprej izbere ukrep, nato pa v polju »Razpis« v spustnem seznamu izbere razpis, na katerega se želi prijaviti. Oznaka razpisa je strukturirano na način, da se začne z oznako podukrepa (M04.1), sledi podčrtaj, za njim pa sledi številka javnega razpisa skupaj s črko sklopa. Sklopi po posameznih podukrepih:

- sklop A je pri podukrepih M04.1 in M04.2 namenjen nosilcem majhnih kmetij, pri podukrepu M06.4 pa naložbam nosilcev dopolnilnih dejavnosti;
- sklop B je pri podukrepu M04.1 namenjen naložbam fizičnih oseb razen s.p., pri M04.2 za nosilce kmetij in nosilce dopolnilne dejavnosti na kmetiji, ki niso nosilci kmetije, pri M06.4 pa pravnim osebam in s.p.-jem;
- sklop C je pri podukrepih M04.1 in M04.2 namenjen pravnim osebam in s.p.-jem.

| ARSKTRP                                                                                             |                                                                                          | PRPV1420            | Odjavi                                                            | Pomoč                                                                         |
|----------------------------------------------------------------------------------------------------|------------------------------------------------------------------------------------------|---------------------|-------------------------------------------------------------------|-------------------------------------------------------------------------------|
| Vloga                                                                                               |                                                                                          |                     |                                                                   |                                                                               |
| Ukrep<br>M04.1<br>Razpis<br>Iskanje po razpisu                                                      | Počisti filter Dodaj vlogo رُن العربي الم                                                |                     |                                                                   |                                                                               |
| Sifra razpisa           Šifra razpisa           Ni ustreznih podatkov.           Copyright (©) 2013 | Št. spisa Vloga id Upravičenec<br>Agencija RS za kmetijstvo in razvoj podeželja , Ixtlan | Rok za oddajo       | Datum in ura<br>Vloge<br>zija 149.40662 (build 3284), zgrajena 10 | Zaprošena Št. točk<br>sredstva (preliminarno)<br>0.06.2020 12:28:48 O portalu |
|                                                                                                    | Ukrep<br>M04.1<br>Razpis<br>M04.1_12b                                                    | <ul><li>✓</li></ul> |                                                                   |                                                                               |

Na spodnji sliki je prikazan primer izbire sklopa B 12. javnega razpisa za podukrep M04.1.

# 4 POSTOPEK ZA PRIČETEK VNOSA VLOG

Ko vlagatelj vstopi v aplikacijo, se mu prikaže Osnovna stran, kjer iz spustnega seznama izbira **ukrepe** in **razpise**. Ko sta oba podatka izbrana, je potrebo klikniti na gumb »**Iskanje po razpisu**«, da se prikaže seznam vaših že vnesenih vlog oz. na gumb »**Dodaj vlogo**«, da se v spodnjo tabelo doda nova vloga. Na tej strani lahko glede na dodeljene pravice vlagatelj/ pooblaščenec pregleduje seznam in statuse vlog, dodaja nove in ureja že obstoječe vloge.

| ARSI   | CTRP               |                         |                       | PRPV1420       |                       | Odjav        | i                     | Pomoč                      |
|--------|--------------------|-------------------------|-----------------------|----------------|-----------------------|--------------|-----------------------|----------------------------|
|        | Vloga              |                         |                       |                |                       |              |                       |                            |
| Ukrep  |                    |                         |                       |                |                       |              |                       |                            |
| Razpis | ↓ <b>▼</b>         |                         |                       |                |                       |              |                       |                            |
| M04.1  | 1_12b ✔            |                         |                       |                |                       |              |                       |                            |
|        | Iskanje po razpisu | Počisti filter Dodaj vl | ogo 🟦 Izvozi          |                |                       |              |                       |                            |
| Ø      |                    |                         |                       |                | 1                     | <b>6</b>     |                       |                            |
|        | Šifra razpisa      | Št. spisa Vlog          | a id Upra ičenec      | Rok za oddajo  | Datum in ura<br>vloge | Status vloge | Zaprošena<br>sredstva | Št. točk<br>(preliminarno) |
| Odpri  | M04.1_12b          | 529                     | B PRIIMEK IME_0386490 | 31.12.2022     | 7.2.2020              | VNOS         | 140,7                 | 22                         |
| Odpri  | M04.1_12b          | 532                     | 4 PRIIMEK IME_0598333 | 31.12.2022     | 14.2.2020             | VNOS         | 14                    | 23                         |
| Odpri  | M04.1_12b          | 532                     | 5 PRIIMEK IME_0223001 | 31.12.2022     | 14.2.2020             | VNOS         | 0                     |                            |
|        | 1                  |                         |                       |                |                       |              |                       | 1                          |
|        |                    |                         |                       |                |                       |              |                       |                            |
|        |                    |                         |                       |                |                       |              |                       |                            |
|        |                    |                         |                       |                |                       |              |                       |                            |
|        |                    | Vic                     | ga                    |                |                       |              |                       |                            |
|        |                    | Ukrep                   |                       |                |                       |              |                       |                            |
|        |                    | M04.1                   | ~                     |                |                       |              |                       |                            |
|        |                    | Razpis                  | •                     |                |                       |              |                       |                            |
|        |                    | M04.1_12                | D 🗸                   |                |                       |              |                       |                            |
|        |                    | Is                      | kanje po razpisu      | Počisti filter | Dodaj vlogo           | lzvozi 🚹     |                       |                            |
|        |                    | 8                       |                       |                |                       |              |                       |                            |
|        |                    |                         | Šifra razpisa         |                | Št. spisa             | Vloga id     |                       |                            |
|        |                    | Odpri                   | M04.1_12b             |                |                       | 5298         |                       |                            |

# 5 VNOS VLOGE

Preden upravičenec ali pooblaščenec za upravičenca začne z vnosom vloge, mora biti upravičenec pri ARSKTRP vpisan v Centralni register strank (v nadaljevanju CRS) ter imeti urejen transakcijski račun (v nadaljevanju TRR). Ob kliku na gumb »**Dodaj vlogo**« aplikacija avtomatsko preusmeri vlagatelja na zavihek »Upravičenec«, podzavihek »Osnovni podatki«, vendar so v levem meniju do vnosa davčne številke še vsi zavihki neaktivni:

| ARSKTRP                    |                 |                                                                                           |                                | Р                           | RPV1    | 420         |             |            |         | Odjavi Bostjan Gričar        |
|----------------------------|-----------------|-------------------------------------------------------------------------------------------|--------------------------------|-----------------------------|---------|-------------|-------------|------------|---------|------------------------------|
| Vloga                      | Predloge ukrepa | Nastavitve razpisa                                                                        | Registri                       |                             |         |             |             |            |         |                              |
| Šifra razpisa M04          | .1_1.JR         | ePrijava <b>466</b>                                                                       |                                | Status vloge                | VNOS    |             | Datum vnosa | vloge 23.0 | 2.2016  | Ð                            |
| Upravičenec                |                 |                                                                                           |                                |                             |         |             |             |            |         |                              |
| Upravičenec<br>Osnovni pod | latki           | Osnovni podatk                                                                            | i                              |                             |         |             |             |            |         |                              |
| 1                          |                 | _∕ Shrani                                                                                 | <ul> <li>✓ Prekliči</li> </ul> | () Osveži                   | Preveri | _↓ Zaključi | Predogled   | Oddaj      | Dopolni | Izračunaj preliminarno oceno |
|                            |                 | * Davčna številka<br>Skupina proizvajalcev<br>?                                           | CRS                            | Preliminarna oc<br>TODO !!! | ena     |             |             |            |         |                              |
| Neaktiv                    | ni zavihki      | rganizacija proizvajalo<br>?<br>men skupine/organiza                                      | acije                          | Zı                          |         |             |             |            |         |                              |
|                            |                 | Naziv upravičenca<br>Naslov upravičenca<br>Stalno prebivališče upra<br>Občina upravičenca | vičenca                        |                             |         |             |             |            |         |                              |

Aktivno je le polje za vnos davčne številke (DŠ). Ko vnesemo DŠ, kliknemo na gumb CRS in če se uspešno izvede polnjene podatkov, se zavihki v levem meniju aktivirajo, polja se omogočijo za vnos:

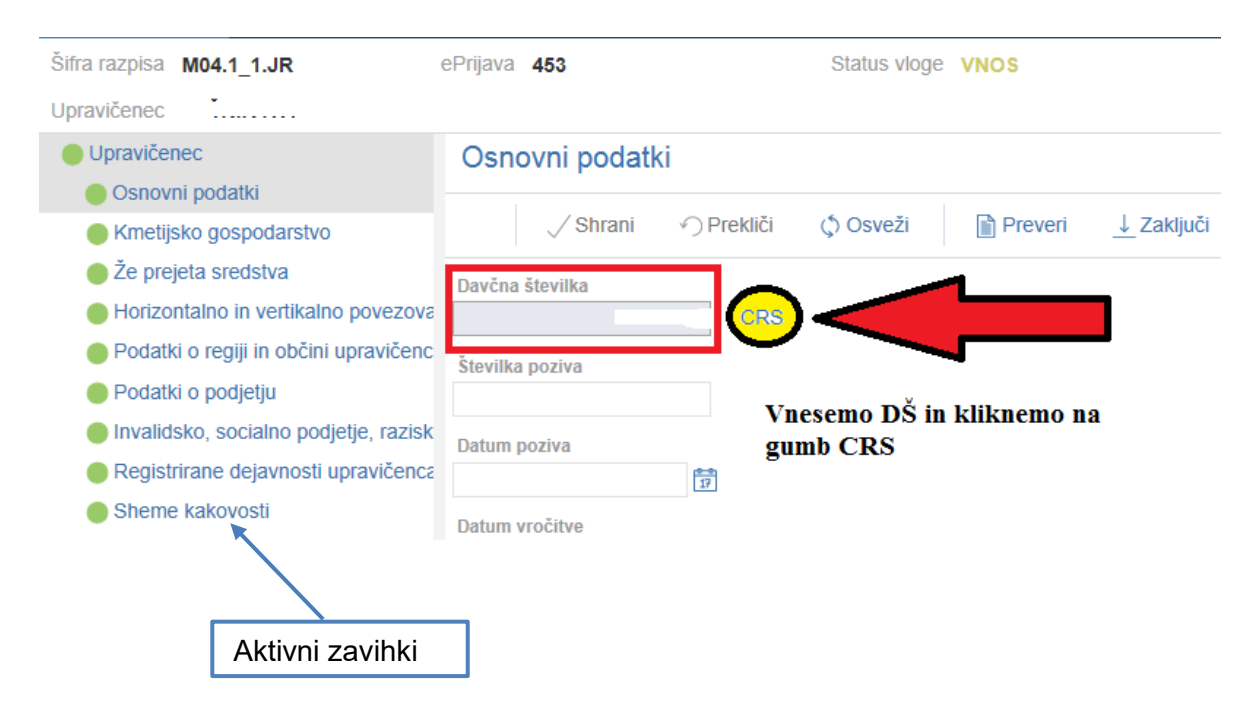

Vloga je **pripravljena za začetek izpolnjevanja posameznih zavihkov**, ki so predvideni za razpis. Zavihki, ki se prikazujejo, in njihova vsebina so odvisni od in vezani na predmet in pogoje posameznega javnega razpisa. Predmet in pogoji so določeni v vsakem javnem razpisu posebej in so vezani na določila Uredbe o izvajanju ukrepa naložbe v osnovna sredstva in podukrepa podpora za naložbe v gozdarske tehnologije ter predelavo, mobilizacijo in trženje gozdarskih proizvodov iz Programa razvoja podeželja Republike Slovenije za obdobje 2014–

2020 (v nadaljevanju: Uredba). V primeru vsebinskih nejasnosti v zvezi z razpisnimi pogoji ali drugimi vsebinskimi vprašanji se lahko obrnete na nosilca podukrepa na ARSKTRP ali pa uporabite Forum ARSKTRP (https://forum2.arsktrp.gov.si/index.php). V primeru tehničnih težav se obrnite na eprp-tezave.aktrp@gov.si.

#### 5.1 Izpolnjevanje posameznih zavihkov

Ko kliknemo na zavihek v levem meniju, se odpre stran z vsebino zavihka. Izpolniti je potrebno celotno vsebino zavihka. Ko zavihek zapuščamo tako, da kliknemo na nek drug zavihek, se prikaže opozorilno okno:

| Spremembe niso shranjene                                                                                            |         | $\otimes$ |
|----------------------------------------------------------------------------------------------------|---------|-----------|
| Spremembe, ki ste jih izvedli na strani niso shranjene. Zapuščate stran, zato bodo spremembe izgubljene. Ali želite | nadalje | evati?    |
|                                                                                                    | Da      | Ne        |

S klikom na gumb »**Da**« zapustimo zavihek, na katerem smo bili. Vse ne-shranjene spremembe so izgubljene. S klikom na gumb »**Ne**« pa ostanemo na obstoječem zavihku, podatke shranimo in nato nadaljujemo s postopkom.

Na vrhu strani se na vseh zavihkih nahaja orodna vrstica z naslednjimi gumbi:

| √ Shrani | ✓ Prekliči | () Osveži | Preveri |
|----------|------------|-----------|---------|
|          |            |           |         |

#### Gumb »Shrani«

Ob kliku na gumb »Shrani« se podatki, ki so trenutno vpisani na zavihku, shranijo v podatkovno bazo. Dodatno se ob shranjevanju zavihka izvedejo tudi preveritve. Če je kršena kakšna izmed blokad ali je zavihek nepravilno izpolnjen, se vlagatelju prikaže obvestilo in bunkica oziroma zavihek se obarva rdeče. Gumb je omogočen samo dokler je vloga v enem izmed statusov za vnos.

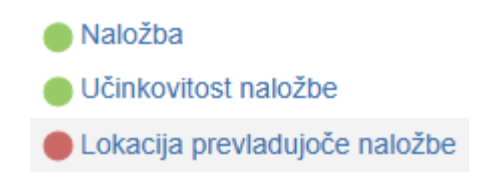

Gumb »Prekliči«

Ob kliku na gumb »Prekliči« se podatki, ki so trenutno vpisani na zavihku, vendar jih vlagatelj še ni shranil, zavržejo. Vlagatelj ostane na obrazcu in lahko nadaljuje z delom. Gumb na posameznih zavihkih prekliče spremembe na trenutnem zavihku in jih povrne na zadnje shranjeno stanje. Gumb je omogočen samo dokler je vloga v enem izmed statusov za vnos.

Gumb »Preveri«

Ob kliku na gumb "Preveri" se ponovno izvedejo vse preveritve. Preveritve se izvedejo samo nad že shranjenimi podatki, kar pomeni, da če vlagatelj na strani spremeni podatke in nato klikne na gumb »Preveri«, se bodo preveritve izvedle nad drugačnimi podatki, kot so shranjeni

na podatkovni bazi. Gumb »Preveri« na bazi ne shranjuje nobenih podatkov in ne nastavlja statusa zavihka – to počne gumb »Shrani«. Gumb »Preveri« je vedno omogočen.

#### 5.2 Gumba CRS in RKG

Gumb »CRS«

Gumb CRS ima dve pomembni vlogi v aplikaciji:

- prenos podatkov iz Centralnega registra strank,
- omogočanje nadaljevanja vnosa vloge.

Ob kliku na gumb CRS se na podlagi <u>davčne številke</u>, ki je vnesena na podzavihku »Osnovni podatki«, na vseh zavihkih in podzavihkih napolnijo vsa tista polja, za katera je predvideno polnjenje iz CRS-ja.

| Osnovni podat     | ki       |   |
|-------------------|----------|---|
| √ Shrani          | Prekliči | ( |
| * Davčna številka | CRS      | ) |

Gumb »RKG«

Gumb RKG, ki je na podzavihku »Kmetijsko gospodarstvo«, ima pomembno funkcijo v aplikaciji, in sicer **prenos podatkov iz Registra kmetijskih gospodarstev**.

Ob kliku na gumb RKG se na podlagi <u>številke KMG MID</u> na vseh zavihkih in podzavihkih napolnijo vsa tista polja (polja so opisna pri vsakem posameznem zavihku), za katera je predvideno polnjenje iz RKG-ja. Podatki se prenesejo za KMG\_MID, ki je vnesen na podzavihku »Kmetijsko gospodarstvo«.

| Kmetijsko gospodarstvo |          |          |   |  |  |
|------------------------|----------|----------|---|--|--|
|                        | √ Shrani | Prekliči | ( |  |  |
| KMG_MI                 | D        | RKG      | ) |  |  |

#### 6 IZJAVE IN PRILOGE

Zavihek »Izjave in priloge« je namenjen vnosu in pregledu izjav in prilog. Priloge se osvežijo ob vsakem vstopu na zavihek in se prikazujejo glede na to, kako je vlagatelj izpolnil vlogo. Prikaže se drsni trak, ki prikazuje odstotek prenosa prilog. Ko se prenos izvede do konca, se prikaže stran z izjavami in prilogami.

| Vloga                                                                                                    |                                           |      |              |      |
|----------------------------------------------------------------------------------------------------|-------------------------------------------|------|--------------|------|
| Šifra razpisa M04.1_12b                                                                                                    | ePrijava <b>5456</b>                      |      | Status vloge | VNOS |
| Upravičenec PRIIMEK IME_0323603                                                                                                    |                                           |      |              |      |
| <ul> <li>Upravičenec</li> <li>Osnovni podatki</li> <li>Kmetijsko gospodarstvo</li> <li>Že prejeta sredstva</li> <li>Horizontalno in vertikalno povez</li> <li>Podatki o regiji in občini upravič</li> <li>Insolventnost</li> <li>Opis naložbe</li> <li>Naložba</li> <li>Učinkovitost naložbe</li> <li>Lokacija prevladujoče naložbe</li> <li>Prednostna področia in sekund;</li> </ul> | 0%<br>Izvajajo se pogoji za prikaz prilog | 100% |              |      |

#### 6.1 Tabela Izjave

Vse vrstice v tabeli se samodejno napolnijo z izjavami, predvidenimi za razpis. Vsaka vrstica je sestavljena iz dveh polj:

- > Polje »lzjava«: Polje se polni avtomatsko.
- Polje »Se strinjam«: Privzeta vrednost indikatorja je »?«. Vlagatelj s klikom na indikator potrdi ali zavrne izjave in nastavi vrednost indikatorja na »Da« ali »Ne« za vsako izjavo. Upravičenec mora pri vsaki izjavi izjaviti, ali se strinja ali ne, v nasprotnem primeru se sproži opozorilo.

| Izjave in priloge                                                                                                    |             |
|----------------------------------------------------------------------------------------------------|-------------|
| ✓ Shrani 今 Prekliči ¢ Osveži Pripravi izjave in priloge Preveri                                                                                                    |             |
| Izjave                                                                                                    |             |
|                                                                                                    |             |
| Št Izjava                                                                                                    | Se strinjam |
| 1 Izjavljamo, da smo seznanjen s pogoji in obveznostmi iz javnega razpisa za podukrep M04.1;                                                                                    | Da          |
| 2 Izjavljamo, da so vsi podatki, ki smo jih navedli v vlogi na javni razpis, resnični, točni, popolni ter da za svoje izjave prevzemamo vso kazensko in materialno odgovornost; | ?           |
| Preveritev podatkov X kmetov, z.                                                                                                    | Da          |
| 1 Izjava ni označena z DA: M04.1.02. OBV.                                                                                                    | Da          |
| Prikaž 🕛 Neveljaven odgovor v polju "Se strinjam".                                                                                                    | Da          |

V tabeli »**Izjave**« je nastavljena dodatna preveritev, ki javi opozorilo, če je katera od izjav nastavljena na »NE«. Navedene izjave namreč povzemajo pogoje Uredbe in javnega razpisa, ki jih morajo upravičenci obvezno izpolnjevati za uspešno kandidiranje na razpisu.

| b  | zjave in priloge                                                                                                    |             |
|----|----------------------------------------------------------------------------------------------------|-------------|
|    | ✓ Shrani → Prekliči ↓ Osveži Pripravi izjave in priloge Preveri                                                                                                    |             |
| lz | ijave                                                                                                    |             |
| 6  | 9                                                                                                    |             |
|    | Št Izjava                                                                                                    | Se strinjam |
|    | 1 Izjavljamo, da smo seznanjen s pogoji in obveznostmi iz javnega razpisa za podukrep M04.1;                                                                                     | Da          |
|    | 2 lizjavljamo, da so vsi podatki, ki smo jih navedli v vlogi na javni razpis, resnični, točni, popolni ter da za svoje izjave prevzemamo vso kazensko in materialno odgovornost; | Ne          |
|    | Preveritev podatkov Xmetov, z                                                                                                    | Da          |
| -[ | Izjava ni označena z DA: M04.1_02_0BV.                                                                                                    | Da          |

Izjave, ki jih vlagatelj poda v aplikaciji, so splošne narave (npr. »izjavljam, da sem seznanjen(a) s pogoji in obveznostmi iz 12. javnega razpisa za podukrep 4.1« ali »izjavljam, da so vsi podatki, ki sem jih navedel(a) v vlogi na javni razpis, resnični, točni, popolni ter da za svoje izjave prevzemam vso kazensko in materialno odgovornost) in vezane na razpisne pogoje (npr. »izjavljam, da nisem v osebnem stečaju« ali »izjavljam, da nisem izključen(a) iz prejemanja podpore iz podukrepa 4.1 v skladu s tretjim odstavkom 41.a člena zakona, ki ureja kmetijstvo). Vse se nanašajo na upravičenca, IZJEMA pa je izjava pooblaščenca, ki se naša na pooblaščenca. V kolikor namreč upravičenec vloge ne vnaša sam, temveč za to pooblasti drugo osebo, mora le-ta podati izjavo o obstoju in sprejemu pooblastila v skladu s 30.a členom Zakona o kmetijstvu (ZKme-1). Primer izpolnjene tabele izjav (iz 12. javnega razpisa za podukrep 4.1, sklop B):

| Izja | ave in priloge                                                                                                    |             |
|------|----------------------------------------------------------------------------------------------------|-------------|
|      | ✓ Shrani ↔ Prekliči                                                                                                    |             |
| Izja | re la la la la la la la la la la la la la                                                                                                    |             |
| Ø    |                                                                                                    |             |
| Śt   | Izjava                                                                                                    | Se strinjam |
| 1    | IZJAVA POOBLAŠČENCA: Pooblaščenec/Pooblaščenka podajam izjavo o obstoju in sprejemu pooblastila v skladu s 30.a členom Zakona o kmetijstvu (ZKme-1).                            | Da          |
| 2    | Izjavljam, da sem seznanjen s pogoji in obveznostmi iz 12. javnega razpisa za podukrep 4.1 Podpora za naložbe v kmetijska gospodarstva za leto 2020 (Uradni list RS, št. 89     | Da          |
| 3    | Izjavljam, da so vsi podatki, ki sem jih navedel(a) v vlogi na javni razpis, resnični, točni, popolni ter da za svoje izjave prevzemam vso kazensko in materialno odgovornost.  | Da          |
| 4    | Izjavljam, da za namen obravnave vloge na javni razpis dovoljujem uporabo osebnih podatkov in podatkov, ki štejejo za davčno tajnost, iz uradnih evidenc.                       | Da          |
| 5    | lzjavljam, da dovoljujem uporabo podatkov o stroških realiziranih naložb za potrebe ažuriranja kataloga stroškov.                                                               | Da          |
| 6    | Izjavljam, da nisem izključen iz prejemanja podpore v skladu s tretjim odstavkom 41.a člena zakona, ki ureja kmetijstvo.                                                        | Da          |
| 7    | Izjavljam, da imam poravnane vse zapadle davčne obveznosti do države oziroma imam zapadli dolg do države v višini do 50 eurov.                                                  | Da          |
| 8    | Izjavljam, da nisem v osebnem stečaju (velja za fizične osebe razen samostojne podjetnike posameznike).                                                                         | Da          |
| 9    | Izjavljam, da imam za nakazilo dodeljenih sredstev odprt transakcijski račun v skladu s 35. členom zakona, ki ureja kmetijstvo.                                                 | Da          |
| 10   | Izjavljam, da nepremičnine, na katerih se bo izvajala naložba, niso predmet izvršbe v skladu s predpisi, ki urejajo izvršbo in zavarovanje (razen za operacijo izvedba agromeli | Da          |
| 11   | Izjavljam, da ne sodelujem s podjetji in posamezniki, s katerimi bi zaradi sodelovanja lahko prišlo do dogovarjanja o netržnih pogojih poslovanja.                              | Da          |
| 12   | Izjavljam, da sem prijavil pridelek hmelja skladno s 150. členom zakona, ki ureja kmetijstvo                                                                                    | Da          |
|      |                                                                                                    |             |

# 6.2 Tabela Priloge

Vse vrstice v tabeli se samodejno napolnijo s prilogami, ki se prikazujejo glede na to, kako je vlagatelj izpolnil vlogo. V tabeli so vidna naslednja polja:

- Polje »Priloga«: V polju je izpisan naziv priloge. Polje je vlagatelju onemogočeno za urejanje.
- Polje »Podrobnejši opis priloge«: V polju je za pomoč izpisan podrobnejši opis priloge. Polje je vlagatelju onemogočeno za urejanje.
- Gumb »Dodaj priponko«: Priponka k prilogi se doda tako, da se klikne na gumb »Dodaj priponko«, ki je na koncu vsake vrstice priloge. Ob kliku na gumb se doda vrstica v podrejeno tabelo Priponke, v katero se priloži ustrezen dokument.

Omogočeno je dodajanje poljubnega števila priponk, kar vlagatelj stori z večkratnim klikom na gumb »Dodaj priponko«.

| Pril | oge                        |                                                                                                    |        |                |
|------|----------------------------|----------------------------------------------------------------------------------------------------|--------|----------------|
| Ø    |                            |                                                                                                    |        |                |
| Št   | Priloga                    | Podrobnejši opis priloge                                                                                                    | Opomba |                |
| 11   | Zapisnik Inšpekcije UVHVVR | Zapisnik o kontroli uničenja hmeljnih sadik zaradi okuženosti teh rastlin s hudo viroidno zakrnelostjo hmelja, ki jo povzroča citrus bark | ĥ      | Dodaj priponko |

Ker se vrstice v tabeli prikazujejo samodejno glede na to, kako je vlagatelj izpolnil vlogo in se torej prikažejo le tiste priloge, ki jih glede na investicijo vlagatelj mora priložiti, je potrebno priložiti priponko ali pa izpolniti tabelo »podatki priloge« za vse navedene vrstice.

Maksimalna velikost posamezne priponke je 30 MB. Če posamezen dokument presega to velikost, ga ni mogoče pripeti. Pokaže se opozorilo oziroma napaka. Tak dokument razdelite na več dokumentov, velikost katerih je pri vsakem manjša ali enaka 30 MB, ter dodajte vsakega v svojo priponko.

#### 6.2.1 Tabela Priponke

Tabela »Priponke« je podrejena tabeli »Priloge«. Vsebina tabele »Priponke« se prikaže/ napolni ob kliku na gumb »Dodaj priponko« v tabeli »Priloge«.

Opis polj v tabeli:

- Polje »Je priložena elektronsko?«: Privzeta vrednost polja je »NE«. Indikator se avtomatsko nastavi na vrednost »DA«, ko je datoteka uspešno priložena.
- > Polje »**Dokument**«: V polje se zapiše ime uspešno priloženega dokumenta.
- Gumb »Priloži«: Ob kliku na gumb »Priloži« se odpre pogovorno okno za prilaganje datoteke:

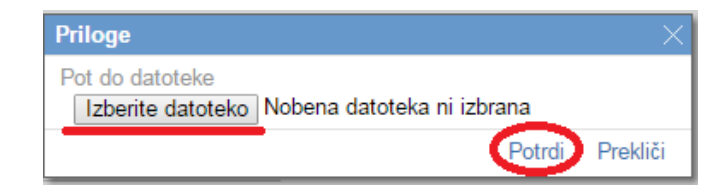

V kolikor je upravičenec že pripel dokument in še enkrat klikne na gumb »Priloži«, se bo obstoječ dokument prepisal. Ob kliku na gumb »Odpri prilogo« se priložena priponka odpre, gumb »Izbriši« pa omogoča brisanje priložene priponke.

|      |                                                                                       | 2                                                                                                    | <i>"</i>                                                                                                    |
|------|---------------------------------------------------------------------------------------|----------------------------------------------------------------------------------------------------|----------------------------------------------------------------------------------------------------|
| 8    | Potrdilo o članstvu v zadrugi                                                         | Dokazilo se priloži le v primeru uveljavljanja točk<br>iz naslova merila "Horizontalno in vertikalno<br>povezovanje". Iz potrdila mora biti razvidno tudi | Dodaj priponko                                                                                                |
| 9    | Potrdilo o članstvu v branžni ali medbranžni<br>organizaciji ali zadružni zvezi<br>// | iz naslova merila "Horizontalno in vertikalno<br>povezovanje". Iz potrdila mora biti razvidno tudi<br>skupno število članov v teh organizacijah.          | Dodaj priponko                                                                                                |
| 10   | Trženje ekoloških proizvodov                                                          | Če nosilec kmetijskega gospodarstva trži<br>ekološke proizvode v okviru organizirane tržne<br>prodaje, pridobi dodatno točko v okviru merila.             | Dodaj priponko                                                                                                |
| Stra | n 1 od 2 (1-10 od 15 vrstic) $K < 1 2$                                                | K <                                                                                                    |                                                                                                    |
| Dri  | aanka                                                                                 |                                                                                                    |                                                                                                    |
| PII  | Je priložena<br>elektronsko?<br>Ne                                                    | Priloži Odpri priponko Izbriši                                                                                                    | Ob kliku na gumb »Dodaj priponko« v<br>tabeli Priloge se v podrejeni tabeli<br>Priponke ustvari nova vrstica. |

# 6.2.2 Tabela Podatki priloge

Tabela »Podatki priloge« je podrejena tabeli »Priloge«. Tabela vsebuje dodatna polja za vnos v odvisnosti od priloge. Vrstice se v tabelo dodajajo avtomatsko glede na vrsto priloge.

Opis polj v tabeli:

- Polje »Vrsta podatka«: Polje je upravičencu onemogočeno za urejanje. V polju je izpisana vrsta podatka.
- Polje »Podatek«: Vnosno polje, v katerega upravičenec vpisuje tekst, številko ali datum, odvisno od vrste podatka.

V tabeli »Podatki priloge« so pri različnih prilogah prikazana različna polja, odvisno od vrste priloge (npr. vrsta ali naziv dokumenta, številka dokumenta, izdajatelj, datum izdaje dokumenta, datum pravnomočnosti dokumenta ipd.). Na podzavihku »Izjave in priloge« se izvaja preveritev, ali so pri vseh prilogah priložene priponke. Priponke je treba **obvezno priložiti pri vseh prilogah**, ki se prikažejo na posamezni vlogi. **Izjema so priloge, pri katerih je možen vpis v tabelo Podatki priloge** (v tem primeru se izvaja preveritev ALI je priložena priponka ALI pa so izpolnjena polja Podatki o prilogah v vseh vrsticah, ki se prikažejo pri posamezni prilogi).

| Š       | Priloga                                                                 | Podrobnejši opis priloge                                                                                                    |
|---------|-------------------------------------------------------------------------|----------------------------------------------------------------------------------------------------|
| 11      | Soglasja in dovoljenja pristojnih organov za nezahtevne agromelioracije | Predpisana soglasja in dovoljenja mora priložiti<br>upravičenec, ki uveljavlja podporo za postavitev<br>oziroma obnovo hmeljišča, ki se izvaja na |
| Pri     | ponke                                                                   |                                                                                                    |
| ۶<br>Št | Je priložena Dokument                                                   |                                                                                                    |
| i us    | elektronsko?<br>streznih podatkov.                                      |                                                                                                    |
| 8       | datki priloge                                                           |                                                                                                    |
| S       | t Vrsta podatka Pod                                                     | atek                                                                                                    |
| 1       | Datum izdaje soglasja                                                   |                                                                                                    |
| 2       | Pristojni organ, ki je izdal dokument                                   |                                                                                                    |
|         | Datum pravnomočnosti                                                    |                                                                                                    |
| 3       |                                                                         |                                                                                                    |

#### **OCENITEV VLOGE** 7

Podrobnejša merila in točkovnik za ocenjevanje vlog so določena v javnem razpisu, in sicer za vsak sklop javnega razpisa posebej. Tudi v okviru posameznega sklopa se merila razlikujejo, in sicer glede na to, ali gre za enostavno ali zahtevno naložbo.

Pred oddajo vloge upravičenec izvede preliminarno oceno, ki se izračuna glede na nastavitve indikatorjev in vrednosti posameznih indikatorjev oziroma polj v aplikaciji. Upravičenec izvede izračun preliminarne ocene s klikom na gumb »Izračunaj preliminarno oceno« v zgornji vrstici zavihka »Osnovni podatki«.

Po kliku na gumb se v polje »Preliminarna ocena« izpiše vrednost preliminarne ocene. Za zagotovljeno pravilno delovanje preliminarne ocene se le-ta izvaja, ko je vloga v celoti izpolnjena. Upravičenec torej klikne na gumb »Izračunaj preliminarno oceno« po tem, ko so vsi zavihki in podzavihki v meniju obarvani zeleno.

V kolikor upravičenec po izračunu preliminarne ocene vsebino vloge spreminja, zlasti, ko spreminja vsebino, ki je vezana na merila za ocenjevanje vloge, je potrebno tudi ponovni izvesti izračun preliminarne ocene.

Ko je v polju »Preliminarna ocena« izpisana vrednost, lahko upravičenec klikne na gumb »Izpiši preliminarno oceno«. Pripravi se izvozna tekstovna datoteka s podatki izračuna, ki jo lahko uporabnik shrani k sebi na računalnik. V tej datoteki so podatki, pri katerem merilu je pri preliminarni oceni upravičenec preiel določeno število točk.

| ARSKTRP                                                                                                    |                                                                                                    | PRPV                        | /1420                                                                                                    | Odjavi                                                                                      |
|----------------------------------------------------------------------------------------------------|----------------------------------------------------------------------------------------------------|-----------------------------|----------------------------------------------------------------------------------------------------|---------------------------------------------------------------------------------------------|
| Vloga                                                                                                    |                                                                                                    |                             |                                                                                                    |                                                                                             |
| Šifra razpisa M04.1_12b                                                                                                    | ePrijava 115962                                                                                                    | Status vloge VNOS           | Datum vnosa vloge 08.07.2020                                                                                                    | [→ Zap                                                                                      |
| Upravičenec                                                                                                    |                                                                                                    |                             |                                                                                                    |                                                                                             |
| Upravlčenec Osnovni podatki Knetljsko gospodarstvo že prejeta sredstva Horizontalno in vetitkalno pove Podatki o regiji in občini upravl Insolventnost Opis naložbe Naložba Učinkovitist naložbe Lokacija prevladujoče naložbe | Osnovni podatki<br>Shrani Prekliči (* 0)<br>Davčna številka<br>CRS<br>Preliminarna ocena<br>53<br>Zaprošena vrednost<br>41.310,00<br>Nazlv upravičenca<br>-<br>Nasthv upravičenca | Dsveži                      | Predogled Oddaj Dopolil Izračunaj preliminarno oceno<br>Ob kliku na gumb »Izračun<br>oceno« se izvede izraču<br>ocene. Po izračunu se vpiše<br>»Preliminarna ocena«. | tzpiši preliminarno oceno tzbriši<br>naj preliminarno<br>n preliminarne<br>vrednost v polje |
| ARSKTRP                                                                                                    |                                                                                                    | PRP                         | V1420                                                                                                    | Odjavi                                                                                      |
| Vloga                                                                                                    |                                                                                                    |                             |                                                                                                    |                                                                                             |
| Šifra razpisa M04.1_12b                                                                                                    | ePrijava 115962                                                                                                    | Status vloge VNOS           | Datum vnosa vloge 08.07.2020                                                                                                    | <u></u>                                                                                     |
| Upravičenec                                                                                                    |                                                                                                    |                             |                                                                                                    |                                                                                             |
| <ul> <li>Upravičenec</li> <li>Osnovni podatki</li> </ul>                                                                                                    | Osnovni podatki                                                                                                    |                             |                                                                                                    |                                                                                             |
| Kmetijsko gospodarstvo                                                                                                    | 🖉 🖉 Shrani 🕐 Prekliči 🔅                                                                                                    | Osveži i Preveri ↓ Zaključi | Predogled Oddaj Dopolni Izračunaj preliminarno oceno                                                                                                    | <ul> <li>Izpiši preliminarno oceno</li> <li>Izbriši</li> </ul>                              |

| <ul> <li>Že prejeta sredstva</li> <li>Horizontalno in vertikalno povez</li> <li>Podatki o regiji in občini upravič</li> </ul>                 | Davčna številka CRS<br>Preliminarna ocena                                        |                                                                                                    |
|----------------------------------------------------------------------------------------------------|----------------------------------------------------------------------------------|----------------------------------------------------------------------------------------------------|
| <ul> <li>Insolventnost</li> <li>Opis naložbe</li> <li>Naložba</li> <li>Učinkovitost naložbe</li> <li>Lokacija prevladujoče naložbe</li> </ul> | 53<br>Zaprošena vrednost<br>41.310,00<br>Naziv upravičenca<br>Naslov upravičenca | Ob kliku na gumb »Izpiši preliminarno oceno«<br>se pripravi izvozna tekstovna datoteka s<br>podatki izračuna. |

Kmetijsko gospodarstvo

Preliminarna ocena vloga 115962 – Beležnica

Datoteka Uredi Oblika Pogled Pomoč Danote Jean Pogla Pogla Pogla Pogla Pogla Jezultat preliminarne ocenitve vloge 115962 Datum izdelave poročila: 16.07.2020 12:46:53 Uporabnik: \_ Tip osebe: FO Maksimalno število točk za razpis: 105

sklop I. EKONOMSKI VIDIK NALOŽBE (Max.točk: 30) (Ponder: )

št.točk opis

- 5/ 5 1. Interna stopnja donosnosti Utemeljitev odločitve: ISD: 6,99 Ponder:
   0/ 5 2. Načrtovani obseg skupnega prihodka iz poslovanja kmetijskega gospodarstva na enoto vloženega dela po zaključku naložbe Utemeljitev odločitve: Vrednost pc
   0/ 10 3. Ekonomski učinek javnih sredstev Utemeljitev odločitve: Konomski učinek JS: 0 točk Ponder:
   10/ 10 4. Število zaposlenih oseb na kmetijskem gospodarstvu ob vložitvi Vloge Utemeljitev odločitve: Status invalidne osebe: D Število PDM na kmetiji: 2,5 Številc 10/ 10

- 🗆 🗙

15/ 30 število točk sklopa meril / maksimalno število točk sklopa meril

sklop II. DRUŽBENO-SOCIALNI VIDIK UPRAVIČENCA (Max.točk: 5) (Ponder: )

- št.točk opis
- 5/5 1. Izobrazba upravičenca Utemeljitev odločitve: Izobrazba upravičenca: DOK01 Ponder:
- 5/ 5 število točk sklopa meril / maksimalno število točk sklopa meril

sklop III. GEOGRAFSKI VIDIK UPRAVIČENCA (Max.točk: 10) (Ponder: )

št.točk opis

- 2/ 6 1. Naslov ali sedež kmetijskega gospodarstva je na območjih OMD Utemeljitev odločitve: Delež KMG\_MID-ov, razvrščenih v OMD: 100, Povprečno število OMD točk: 0/ 2 2. Naslov ali sedež kmetijskega gospodarstva je na vodovarstvenih območjih, ki so določena s predpisi vlade republike Slovenije Utemeljitev odločitve: Površ 1/ 3. Naslov ali sedež kmetijskega gospodarstva je na problemskih območjih iz PRP 2014-2020 Utemeljitev odločitve: Površine KZU na problemskih območjih PRP2014 0/ 1 4. Izvajanje naložbe na območjih NATURE 2000 Utemeljitev odločitve: Naravovarstveni ukrepl: Ponder:

3/ 10 število točk sklopa meril / maksimalno število točk sklopa meril

sklop IV. PROIZVODNA USMERITEV KMETIJSKIH GOSPODARSTEV (Max.točk: 15) (Ponder: )

št točk onis

- Vključenost v sheme kakovosti hrane oziroma pridelava vina z zaščitenim geografskim poreklom Utemeljitev odločitve: Shema kakovosti: KAK\_02 Ponder:
   Vključenost v ukrep M10 Kmetijsko-okoljska-podnebna plačila Utemeljitev odločitve: Delaž KMG\_MID-ov, vključenih v KOPOP: 0; Povprežno število operacij zz
   Vključenost v ukrep M11 Ekološko kmetovanje Utemeljitev odločitve: Tk N EKOLOŠKO KMETOVANDE Trženje ekoloških protivodov PEK: D Ponder:
   Vključenost v ukrep dobrobit živali Utemeljitev odločitve: Število KMG\_MID-ov z DŽ: 1: Delež (%) KMG\_MID-ov z DŽ: 100. Ponder:

10/ 15 število točk sklopa meril / maksimalno število točk sklopa meril

sklop V. HORIZONTALNO IN VERTIKALNO POVEZOVANJE (Max.točk: 5) (Ponder: )

št.točk opis

5/ 5 1. Vključenost upravičenca v različne oblike proizvodnega sodelovanja in pogodbenega povezovanja Utemeljitev odločitve: / / Upravičenec je član drugih obli

- 5/ 5 število točk sklopa meril / maksimalno število točk sklopa meril

sklop VI. PRISPEVEK K HORIZONTALNIM CILJEM PODROČJU SKRBI ZA OKOLJE . INOVACIJ IN PODNEBNIH SPREMEMB (Max.točk: 30) (Ponder: )

št.točk opis

- 0/ 10
- opis 1. Okoljski prispevek izvedene naložbe Utemeljitev odločitve: Okoljski prispevek: N Ponder: 2. Inovacije Utemeljitev odločitve: Brezvinusne sadike: D Odstotek: Zavarovane sorte: N Ponder: 3. Podnebne spremembe ter prilagoditev nanje, točke se seštevajo, razen pri ocenitvah, ki se nanašajo na isto merilo Utemeljitev odločitve: Odstotek: 70 Poc

15/ 30 število točk sklopa meril / maksimalno število točk sklopa meril

sklop VII. UPRAVIČENEC IMA STALNO PREBIVALIŠČE ALI SEDEŽ NA OBMOČJU TNP (Max.točk: 10) (Ponder: )

št.točk opis

0/ 10 1. Upravičenec ima stalno prebivališče ali sedež na območju TNP 🛛 Utemeljitev odločitve: Indikator lokacija naložbe v TNP N Stalno prebivališče v TNP N Št. to

0/ 10 število točk sklopa meril / maksimalno število točk sklopa meril

ŠTEVILO TOČK SKUPAJ: 53

#### 7.1 Podrobnejša merila za ocenjevanje vlog za podukrep M04.1

Podrobnejša merila za ocenjevanje vlog so določena v 6. poglavju javnega razpisa. Merila, po katerih lahko upravičenec oz. njegova naložba prejmeta točke, se od razpisa do razpisa razlikujejo. Na sklopu A so merila razdeljena v 4 podpoglavja (ekonomski vidik naložbe, geografski vidik upravičenca, proizvodna usmeritev kmetijskih gospodarstev in prispevek k horizontalnim ciljem, ki je dalje razdeljen na okoljski prispevek naložbe, inovacije in prilagoditev na podnebne spremembe), na sklopih B in C pa na 6 podpoglavij (ekonomski vidik naložbe, družbeno socialni vidik upravičenca, geografski vidik upravičenca, proizvodna usmeritev kmetijskih gospodarstev, horizontalno in vertikalno povezovanje ter prispevek k horizontalnim ciljem, ki je dalje razdeljen na okoljski prispevek naložbe, inovacije in prilagoditev na podnebne spremembe).

V skladu s prvim odstavkom 25. člena Uredbe se med vlogami iz operacije naložbe za izboljšanje splošne učinkovitosti in trajnosti kmetijskih gospodarstev, ki so namenjene prestrukturiranju kmetijskih gospodarstev (sklop A), in dosežejo vstopno mejo 25 odstotkov

najvišjega možnega števila točk, se izberejo tiste, ki dosežejo višje število točk pri merilih za ocenjevanje vlog, do porabe razpisanih sredstev. Med vlogami za podporo iz operacije naložbe za izboljšanje splošne učinkovitosti in trajnosti kmetijskih gospodarstev, ki so namenjene izboljšanju konkurenčnosti kmetijskih gospodarstev (sklopa B in C), in dosežejo vstopno mejo 30 odstotkov najvišjega možnega števila točk, se izberejo tiste, ki dosežejo višje število točk pri merilih za ocenjevanje vlog, do porabe razpisanih sredstev.

# 7.2 Podrobnejša merila za ocenjevanje vlog za podukrep M04.2

Podrobnejša merila za ocenjevanje vlog so določena v 5. poglavju javnega razpisa. Merila, po katerih lahko upravičenec oz. njegova naložba prejmeta točke, se od razpisa do razpisa razlikujejo. Na sklopu A so merila razdeljena v **5 podpoglavij** (ekonomski vidik naložbe, geografski vidik naložbe, proizvodna usmeritev naložbe, horizontalno in vertikalno povezovanje, prispevek k horizontalnim ciljem), na sklopih B in C pa na **6 podpoglavij** (ekonomski vidik naložbe, horizontalnim ciljem), na sklopih B in C pa na **6 podpoglavij** (ekonomski vidik naložbe, horizontalnim ciljem), na sklopih B in C pa na **6 podpoglavij** (ekonomski vidik naložbe, horizontalnim ciljem), na sklopih B in C pa na **6 podpoglavij** (ekonomski vidik naložbe, horizontalnim vidik upravičenca, geografski vidik naložbe, proizvodna usmeritev naložbe, horizontalno in vertikalno povezovanje ter prispevek k horizontalnim ciljem, ki je dalje razdeljen na okoljski prispevek naložbe, inovacije in prilagoditev na podnebne spremembe).

V skladu s prvim odstavkom 38. člena Uredbe se med vlogami za majhne kmetije (sklop A), in dosežejo vstopno mejo 25 odstotkov najvišjega možnega števila točk, se izberejo tiste, ki dosežejo višje število točk pri merilih za ocenjevanje vlog, do porabe razpisanih sredstev. Med vlogami iz sklopa B in C, in dosežejo vstopno mejo 30 odstotkov najvišjega možnega števila točk, se izberejo tiste, ki dosežejo višje število točk pri merilih za ocenjevanje vlog, do porabe razpisanih sredstev.

# 7.3 Podrobnejša merila za ocenjevanje vlog za podukrep M06.4

Podrobnejša merila za ocenjevanje vlog so določena v 5. poglavju javnega razpisa. Merila, po katerih lahko upravičenec oz. njegova naložba prejmeta točke, se od razpisa do razpisa razlikujejo. Merila so razdeljena v **5 podpoglavij** (ekonomski vidik naložbe, družbeno socialni vidik upravičenca, geografski vidik naložbe, zaposlitveni vidik in prispevek k horizontalnim ciljem, ki je dalje razdeljen na varovanje okolja ter podnebne spremembe in prilagoditev nanje).

V skladu s prvim odstavkom 90.e člena Uredbe se med vlogami, ki dosežejo vstopni prag 30 odstotkov najvišjega možnega števila točk, izberejo tiste, ki dosežejo višje število točk, do porabe razpisanih sredstev.

# 7.4 Izvedba ocenjevanja

V aplikaciji za elektronski vnos vlog se izvaja preliminarna ocena. Ta ocena je izvedena **glede na podatke, ki jih je upravičenec vnesel v vlogo**. Med obravnavo vlog se na Agenciji izvede končna ocenitev vlog, pri kateri se preveri, ali je upravičenec vnesel pravilne oziroma ustrezne podatke. Končna ocenitev vloge se zato lahko razlikuje od preliminarne ocene vloge.

Aplikacija izračuna preliminarno oceno iz podatkov, navedenih v vlogi, pri čemur se ti podatki nahajajo na različnih zavihkih. Posebno pozornost v zvezi z izračunom ocene vloge je potrebno nameniti **tabeli »Preliminarna ocena«:** 

| Upravičenec                          | Naložba                                                                                                    |                               |
|--------------------------------------|----------------------------------------------------------------------------------------------------|-------------------------------|
| Osnovni podatki                      |                                                                                                    |                               |
| Kmetijsko gospodarstvo               | √ Shrani → Prekilči & Osveži Preveri                                                                                                    |                               |
| Že prejeta sredstva                  | Naziv naložbe                                                                                                    |                               |
| Horizontalno in vertikalno povez     |                                                                                                    |                               |
| 🔴 Podatki o regiji in občini upravič | Naložba se bo uporabilale tudi za druge namene?                                                                                                    |                               |
| Insolventnost                        | The second second provide the second second se |                               |
| Opis naložbe                         | Utemeliitev naložbe                                                                                                    |                               |
| Naložba                              |                                                                                                    |                               |
| Učinkovitost naložbe                 |                                                                                                    |                               |
| Lokacija prevladujoče naložbe        |                                                                                                    |                               |
| Prednostna področja in sekunda       |                                                                                                    |                               |
| Stroški naložbe                      |                                                                                                    |                               |
| Upravičeni stroški                   |                                                                                                    |                               |
| Splošni stroški                      |                                                                                                    |                               |
| Financiranje                         | ß                                                                                                    |                               |
| Živali                               |                                                                                                    |                               |
| Stalež živali                        | Prevladujoči horizontalni cili                                                                                                    |                               |
| Zemljišča                            |                                                                                                    |                               |
| Raba zemljišč                        | PRELIMINARNA OCENA                                                                                                    |                               |
| Območja z omejitvami                 | Uveljavljam? Utemeljitev                                                                                                    | Odstotek/<br>št./kapaciteta   |
| Trajni nasadi                        |                                                                                                    | uveljavljate,<br>vendar podal |
| Namakanje                            |                                                                                                    | potreben, vp                  |
| Delovna sila                         | 1.1 in 1.2 Interna stopnja donosnosti (Za Aldovina) and taka stopnja donosnosti (Za Aldovina) and taka stopnja donosnosti (Za                                                                                                    |                               |
| Trg                                  | tej tabeli postavljen na DA, točkuje se polje 🚽                                                                                                    |                               |
| 🛑 Po sistemu pokritja                | 1.3 in 1.4 NAČATOVANI PRIHODEK/PDM (23 a                                                                                                    |                               |
| Izjave in priloge                    | z lodoeliek location o de la na DA, točkuje se polji Za le na de la na de la na<br>Na de la na de la na de la na de la na de la na de la na de la na de la na de la na de la na de la na de la na de la na de la                                                                                                    | _                             |
| Izjave in priloge                    | 1.5 EKONOMSKI UČINEK JAVNIH SREDSTEV A                                                                                                    |                               |
| Pooblastilo                          | 3 (Za dodelitev točk mora biti indikator • Ne<br>"Uveljavljam" v tej tabeli postavljen na DA,                                                                                                    | _                             |
|                                      | 1 6 Število ZAPOSLENIH oseb na KG (za<br>4 dodellev točk mora bil indikator "Uveljanjam" v • Ne<br>jej labeli postavjen na DA, bokuje iz zavinka                                                                                                    |                               |
|                                      | 1.6 Invalidna oseba ali invalidsko podjelje (za<br>drađađava tažki nasena kili inditatata ili kultinisticani u kal                                                                                                    |                               |

- za ukrep M04.1 se tabela nahaja na zavihku »Naložba«,
- \* za ukrep M04.2 se tabela nahaja na zavihku »Opredelitev in fizični cilji«,
- za ukrep M06.4 se tabela nahaja na zavihku »Preliminarna ocena«.

Vlagatelj mora za vsa merila, za katera želi prejeti točke, indikator v polju »uveljavljam« označiti z »DA«. V kolikor vlagatelj v vlogi označi, da točke ne uveljavlja, mu le-te ne bodo dodeljene, čeprav bi iz podatkov v vlogi izhajalo, da izpolnjuje merilo za dodelitev točk. Kjer je to relevantno, mora vlagatelj izpolniti še polje »Utemeljitev«. Število dodeljenih točk lahko vlagatelj preveri z izpisom preliminarne ocene (opisano zgoraj).

# 7.4.1 Merila, ki zajemajo več kategorij

Pri ocenjevanju kriterijev, ki imajo več kategorij, tudi tabela »preliminarna ocena« zajema več kategorij. Pri teh je potrebno **označiti ne le, da vlagatelj uveljavlja točke iz tega merila, temveč je potrebno tudi izbrati ustrezno kategorijo**. To se nanaša predvsem na podpoglavje »prispevek k horizontalnim ciljem«. Primer: tabela zajema več vrstic z enakim nazivom merila oz. več vrstic, ki se nanašajo na isto merilo, razlika pa je v odstotku ali količini, kot npr.:

- > OKOLJSKI PRISPEVEK Vodni zbiralniki s kapaciteto najmanj 100 m3
- OKOLJSKI PRISPEVEK Vodni zbiralniki s kapaciteto več kot 50 in manj kot 100 m3 prostornine
- OKOLJSKI PRISPEVEK Vodni zbiralniki s kapaciteto več kot 20 do vključno 50 m3 prostornine

Vlagatelj mora pri tovrstnih kriterijih označiti, da uveljavlja **tisto merilo, ki ustreza njegovi naložbi**. Če je torej predmet naložbe vodni zbiralnik s kapaciteto 75 m3, mora vlagatelj označiti ustrezno kategorijo, pri čemer je treba biti pozoren, da označi tisto, kjer je navedena ustrezna kapaciteta ali odstotek. Če označi več kategorij, se bo upoštevala tista, ki prinaša največ točk.

#### 7.4.2 Ostala merila

Pri merilih, kjer je kategorija le ena, mora vlagatelj **prav tako označiti, da to merilo uveljavlja**, pri ocenitvi pa se upošteva podatek, naveden na ostalih zavihkih. Primer slednjega je npr. točkovanje za interno stopnjo donosnosti naložbe, pri katerem se upošteva podatek, naveden na zavihku »učinkovitost naložbe«, ali pa točkovanje za vključenost v število KOPOP ukrepov, pri katerem se upošteva podatek na zavihku »že prejeta sredstva«. V aplikaciji je v tabeli »preliminarna ocena« pri vsakem merilu navedeno, kateri podatek aplikacija pri točkovanju upošteva ter na katerem zavihku se ta podatek nahaja.

# 8 STOPNJA PODPORE

Stopnja podpore se izračunava oz. določi samodejno, razen za kolektivne naložbe.

# 8.1 Stopnja podpore za podukrep M04.1

Izračun stopnje podpore za podukrep 4.1 je določen v 28. členu Uredbe.

# 8.1.1 Stopnja podpore 30 do 50 odstotkov

Stopnja javne podpore iz operacije naložbe za izboljšanje splošne učinkovitosti in trajnosti kmetijskih gospodarstev (razen za naložbe v prilagoditev kmetijskih gospodarstev zahtevam kmetovanja na gorskih območjih iz 3. točke prvega odstavka 5. člena Uredbe, naložbe v prilagoditev kmetijskih gospodarstev podnebnim spremembam iz 4. točke prvega odstavka 5. člena Uredbe in naložbe v ureditev pašnikov in obor za rejo domačih živali oziroma gojenje divjadi na območjih pojavljanja medveda in volka iz 8. točke prvega odstavka 5. člena Uredbe), je 30 odstotkov upravičenih stroškov in se poveča za (stopnje podpore se lahko seštevajo, vendar ne smejo preseči 50 odstotkov upravičenih stroškov):

- 5 odstotnih točk, če je kmetijsko gospodarstvo upravičenca razvrščeno v OMD v skladu s predpisom, ki ureja razvrščanje kmetijskih gospodarstev v OMD. Če gre za kolektivno naložbo, morajo imeti vsi člani zadruge, skupine ali organizacije proizvajalcev, ki bodo uporabljali kolektivno naložbo, ter člani skupine kmetov iz 3. točke sedmega odstavka 6. člena Uredbe svoja kmetijska gospodarstva razvrščena v OMD v skladu s predpisom, ki ureja razvrščanje kmetijskih gospodarstev v OMD.
- 5 odstotnih točk, če je naložba povezana z ukrepom iz 28. oziroma 29. člena Uredbe 1305/2013/EU in ima upravičenec vsaj 50 odstotkov kmetijskih površin vključenih v enega izmed ukrepov iz te alineje. Če gre za kolektivno naložbo, morajo imeti vsi člani zadruge, skupine ali organizacije proizvajalcev, ki bodo uporabljali kolektivno naložbo, ter člani skupine kmetov iz sedmega odstavka 6. člena Uredbe skupaj več kot 50 odstotkov kmetijskih površin vključenih v enega izmed ukrepov iz te alineje,
- > 10 odstotnih točk za naložbe socialnih podjetij,
- 10 odstotnih točk za naložbe, povezane z ukrepom iz 33. člena Uredbe 1305/2013/EU, pri čemer mora biti upravičenec vključen v izvajanje tega ukrepa. Če gre za kolektivno naložbo, mora biti vsaj polovica članov zadruge, skupine ali organizacije proizvajalcev, ki bodo uporabljali kolektivno naložbo, ter vsaj polovica članov skupine kmetov iz sedmega odstavka 6. člena Uredbe vključenih v izvajanje tega ukrepa,
- 10 odstotnih točk za naložbe upravičencev, katerih naslov oziroma lokacija kmetijskega gospodarstva se nahaja na problemskih območjih. Če gre za kolektivno naložbo, mora imeti najmanj polovica članov zadruge, skupine ali organizacije proizvajalcev, ki bodo uporabljali kolektivno naložbo, ter članov skupine kmetov iz sedmega odstavka 6. člena Uredbe naslov stalnega prebivališča oziroma lokacijo kmetijskega gospodarstva na problemskih območjih,
- > 15 odstotnih točk za kolektivne naložbe,
- 20 odstotnih točk za naložbe mladih kmetov. Če gre za kolektivno naložbo, mora najmanj polovica članov zadruge, skupine ali organizacije proizvajalcev, ki bodo uporabljali kolektivno naložbo, ter članov skupine kmetov iz sedmega odstavka 6. člena Uredbe izpolnjevati pogoje za mladega kmeta iz 6. člena Uredbe.

# 8.1.2 Stopnja podpore 50 do 90 odstotkov

Stopnja javne podpore za naložbe v prilagoditev kmetijskih gospodarstev zahtevam kmetovanja na gorskih območjih iz 3. točke prvega odstavka 5. člena Uredbe, naložbe v prilagoditev kmetijskih gospodarstev podnebnim spremembam iz 4. točke prvega odstavka 5.

člena Uredbe in naložbe v ureditev pašnikov in obor za rejo domačih živali oziroma gojenje divjadi na območjih pojavljanja medveda in volka iz 8. točke prvega odstavka 5. člena Uredbe je 50 odstotkov upravičenih stroškov in se poveča za 20 odstotnih točk (stopnje javne podpore se lahko seštevajo, vendar ne smejo preseči 90 odstotkov upravičenih stroškov naložbe):

- če je kmetijsko gospodarstvo upravičenca razvrščeno v OMD v skladu s predpisom, ki ureja razvrščanje kmetijskih gospodarstev v OMD. Če gre za kolektivno naložbo, morajo imeti vsi člani zadruge, skupine ali organizacije proizvajalcev, ki bodo uporabljali kolektivno naložbo, ter člani skupine kmetov iz 3. točke sedmega odstavka 6. člena Uredbe svoja kmetijska gospodarstva razvrščena v OMD v skladu s predpisom, ki ureja razvrščanje kmetijskih gospodarstev v OMD;
- za kolektivne naložbe, razen če gre za naložbo v izboljšanje proizvodnega potenciala hmeljišč po naravnih nesrečah;
- če je naložba povezana z ukrepom iz 28. oziroma 29. člena Uredbe 1305/2013/EU in ima upravičenec najmanj 50 odstotkov kmetijskih površin vključenih v enega izmed ukrepov iz te alineje. Če gre za kolektivno naložbo, morajo imeti vsi člani zadruge, skupine ali organizacije proizvajalcev, ki bodo uporabljali kolektivno naložbo, ter člani skupine kmetov iz 3. točke sedmega odstavka 6. člena Uredbe skupaj več kot 50 odstotkov kmetijskih površin, vključenih v enega izmed ukrepov iz te alineje;
- za naložbe mladih kmetov. Če gre za kolektivno naložbo, ki jo izvaja skupina kmetov iz 3. točke sedmega odstavka 6. člena Uredbe, mora najmanj polovica članov skupine kmetov iz 3. točke sedmega odstavka 6. člena Uredbe izpolnjevati pogoje za mladega kmeta iz 6. člena Uredbe.

# 8.2 Stopnja podpore za podukrep M04.2

Izračun stopnje podpore za podukrep 4.2 je določen v 41. členu Uredbe. Upravičena stopnja podpora vlagatelju je odvisna od dejstva ali gre za naložbe v predelavo kmetijskih proizvodov v kmetijske ali pa gre za naložbo v predelavo ali trženje nekmetijskih proizvodov. Za pravilno določitev stopnje podpore je zato potrebno obvezno pravilno izpolniti zavihek Opredelitev in fizični cilji, zapis Proizvodi naložbe. Stopnja podpre se ne izračuna v kolikor v vlogi niso izpolnjenji sledeči zavihki:

- > (Upravičenec) Podatki o podjetju, zavihek Velikost podjetja
- (Opis naložbe) Lokacija prevladujoče naložbe
- Opis naložbe) Opredelitev in fizični cilji, zapis Proizvodi naložbe kmetijski in nekmetijski

Višina določene stopnje podpore je, kot že omenjeno, določena na podlagi ali gre za kmetijske (ANEX I) ali nekmetijske (NON ANEX I) proizvode. Specifike stopnje podpre zato opisujemo ločeno, glede na ta dva kriterija.

# 8.2.1 ANEX I proizvodi

Osnovna stopnja podpre za naložbe znaša 30 odstotkov upravičene vrednosti naložbe in se poveča v sledečih primerih:

- v primeru naložb v pridelavo ali trženje ekološko pridelanih kmetijskih proizvodov,
- > v primerih naložb v povečanje okoljske učinkovitosti,
- v primerih naložb v predelavo proizvodov, če je upravičenec vključen v ukrep dobrobit živali,

- v primeru naložb nosilca kmetije oziroma nosilca dopolnilne dejavnosti na kmetiji, ki je razvrščena v območje OMD,
- v primeru naložb nosilca kmetije oziroma nosilca dopolnilne dejavnosti na kmetiji, ki je razvrščena v gorsko območje,
- v primeru naložb vlagateljev katerih sedež ali naslov se nahaja na problemskih območji oziroma se na problemskem območju nahaja lokacija naložbe,
- v primerih naložb iz naslova prednostnih kmetijskih sektorjev,
- v primeru naložb mladih kmetov.

Stopnje podpre se lahko seštevajo, vendar ne smejo preseči 50 odstotkov upravičene vrednosti naložbe. Osnovna stopnja podpore, se v primeru naložb v Anex I proizvode določi samodejno, posamezna povečevanja podpre pa so odvisna od pravilnosti vnosa podatkov v aplikacijo.

#### 8.2.2 NON ANEX I proizvodi

V primeru naložb predelave kmetijskih proizvodov v nekmetijske oziroma v primerih naložb v trženje nekmetijskih proizvodov je stopnja podpore vezana na lokacijo naložbe (vzhodna ali zahodna teritorialna regija) ter velikost subjekta (kmetije, nosilca dopolnilne dejavnosti oz. drugega pravnega subjekta). Za izračun pravilne stopnje podpore je potrebno izpolniti sledeče zavihke:

- > (Upravičenec) Podatki o podjetju, indikator Velikost podjetja
- Opis naložbe) Lokacija prevladujoče naložbe.

Ali gre za NON ANEX I ali za ANEX I proizvode vlagatelj določi z vpisom proizvodov naložbe, ki se nahaja na zavihku Opredelitev in fizični cilji. Proizvodi se vnašajo posamezno z klikom na gumb »+Nov«. V kolikor je vlagatelj napačno vnesel enega izmed proizvodov naložbe, le tega izbriše na način, da označi (klikne na) nezaželeni vpis ter klikne na gumb – »Izbriši«. Aplikacija avtomatično določi status proizvoda glede na vnesene podatke.

 (Opis naložbe) Opredelitev in fizični cilji, tabela Proizvodi naložbe (kmetijski in nekmetijski)

Osnovno razlikovanje pri stopnji podpore med ANEX I in NON ANEX I proizvodi predstavlja stopnja najvišje podpore, ki se v primeru nekmetijskih proizvodov oz. produktov določa na podlagi lokacije in velikosti subjekta (kmetije, nosilca dopolnilne dejavnosti, samostojnega podjetnika posameznika, zavoda, zadruge, podjetja). Pri opredelitvi velikosti subjekta (v nadaljevanju uporabljamo izraz velikost podjetja) se upošteva navedbe iz Priloge 1 Uredbe Komisije 70/2001/ES, pri čemer je potrebno biti pozoren tudi na opredelitev povezanosti podjetji, kjer so v uporabi Priporočila Komisije 2003/361/ES. Vlagateljem je v pomoč pri izračunu in določitvi velikosti njihovega podjetja obrazec priloge k razpisni dokumentaciji.

Za naložbe na lokaciji teritorialne enote Zahodna Slovenija so najvišje stopnje določene v sledečih višinah:

- > mikro in mala podjetja 30 odstotkov upravičene vrednosti;
- srednje veliko podjetje 20 odstotkov upravičene vrednosti;
- > veliko podjetje 10 odstotkov upravičene vrednosti.

Za naložbe na lokaciji teritorialne enote Vhodna Slovenija so najvišje stopnje določene, skladno z velikostjo subjekta, v sledečih višinah:

- > mikro in mala podjetja do 45 odstotkov upravičene vrednosti;
- srednje veliko podjetje do 35 odstotkov upravičene vrednosti;
- veliko podjetje 25 odstotkov upravičene vrednosti.

V primerih ko vlagatelj poseduje status mikro, malega ali srednjega podjetja, se lokacijsko nahaja na teritorialnem območju Vzhodna Slovenja in bi želel uveljavljati višjo stopnjo podpore (prednastavljena je določena v višini 30 odstotkov) to stori na enak način, kot v primerih ko gre za naložbo v ANEX I proizvode. Določila iz poglavja ANEX I se v teh primerih smiselno uporabijo tudi v primerih NON ANEX I proizvodov.

#### 8.3 Stopnja podpore za podukrep M06.4

Stopnja podpore na podukrepu M06.4 je fiksna in znaša vedno 50% upravičenih stroškov.

#### 8.4 Izračun stopnje podpore v aplikaciji PRPV1420

Stopnja podpore se izračuna samodejno (razen za kolektivne naložbe) glede na podatke v vlogi in je razvidna iz polja »Delež podpore (%)« na podzavihkih »Upravičeni stroški« in »Splošni stroški«.

| Upravičeni stroški                                       |                                                                      |                                                                                                    |            |
|----------------------------------------------------------|----------------------------------------------------------------------|----------------------------------------------------------------------------------------------------|------------|
| √ Shrani → Prekliči ¢ Osveži Preveri                     |                                                                      |                                                                                                    |            |
| Celotna vrednost projekta<br>54.040,00                   |                                                                      |                                                                                                    |            |
| Celotna vrednost brez DDV<br>45.900,00                   |                                                                      |                                                                                                    |            |
| Celotna upravičena vrednost<br>45.900,00                 |                                                                      |                                                                                                    |            |
| Celotna zaprošena vrednost<br>41.310,00                  |                                                                      |                                                                                                    |            |
| + Nov — Izbriši                                          |                                                                      |                                                                                                    |            |
| ✓                                                        |                                                                      |                                                                                                    |            |
| Količina Enota mere Cena/enota mere Vrednost brez DDV DD | V Vrednost z DDV Maksimalna Upravičena<br>priznana vrednost vrednost | Prispevek v naravi Prispevek v naravi Delež podpore (%) Zaprošena<br>- lastno delo - lasten material rrednost |            |
| 3.000,00 sadika 4,63 13.500,00                           | 22 16.470,00 13.890,00 13.500,00                                     | 90 12.150,00                                                                                                  | Dodaj prip |

# 9 ZAKLJUČEVANJE IN ODDAJA VLOGE

Zaključevanje vloge se izvede, ko upravičenec na podzavihku »Osnovni podatki«, klikne na gumb »Zaključi«. Preden upravičenec klikne na gumb »Zaključi« je priporočljivo, da na podzavihku »Osnovni podatki« klikne gumb »Preveri«. Ob kliku na gumb »Preveri« se izvedejo vse preveritve, ki so nastavljene za posamezen razpis. Če je vloga pravilno izpolnjena, se prikaže okence z napisom: »Vloga je pravilno izpolnjena«. V nasprotnem primeru pa se odpre okno z vpisanimi ugotovljenimi opozorili in kršitvami.

| Osnovni podatki     |        |         |                   |           |       |         |                              |                           |         |
|---------------------|--------|---------|-------------------|-----------|-------|---------|------------------------------|---------------------------|---------|
| √ Shrani → Prekliči | Osveži | Preveri | <u>↓</u> Zaključi | Predogled | Oddaj | Dopolni | Izračunaj preliminarno oceno | Izpiši preliminarno oceno | Izbriši |

V kolikor je na vlogi vsaj en zavihek oziroma podzavihek, na katerem so napake (zavihek / podzavihek je v meniju obarvan rdeče - rdeča bunkica), se ob kliku na gumb »Zaključi« zaključevanje ne izvede ampak se sproži opozorilo:

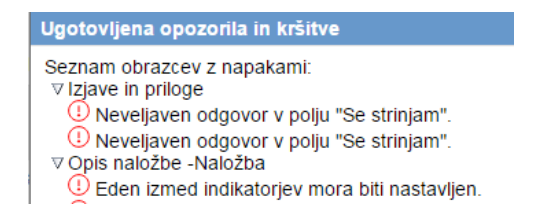

V kolikor so vsi zavihki pravilno izpolnjeni, se vloga lahko zaključi. Status vloge se spremeni v ob kliku na gumb »Zaključi« spremeni v »ZAKLJUČENA«. Gumba »Shrani« in »Prekliči« na vseh zavihkih se onemogočita, aktivirata pa se gumba »Oddaj« in »Dopolni«.

#### Status vloge ZAKLJUCENA

Na podzavihku »Osnovni podatki« je omogočen tudi gumb »Predogled« s katerim ima vlagatelj možnost predogleda izpisa prijavnega obrazca. Ko vlagatelj klikne na gumb »Oddaj«, se v novem oknu odpre forma za podpis in oddajo dokumenta:

|          |                                   | P           | RPV1420       |                   | Odjavi                     | B |
|----------|-----------------------------------|-------------|---------------|-------------------|----------------------------|---|
| e ukrepa | Nastavitve razpisa                | Registri    |               |                   |                            |   |
|          | ePrijava <b>523</b>               | Status vlog | e ZAKLJUCENA  | Datum vnosa vloge | 27.02.2016                 |   |
|          | vodpiši                           | к «         | Prenesi pdf   | K                 | ⊖ Prekliči                 | > |
| 10       | Stevilka dokumenta: M04.1_01a/523 | 3/1         |               | Datum doku        | menta: 29.02.2016 14:50:36 |   |
|          |                                   | Enotni      | prijavni obra | azec              |                            |   |
| 0:       | snovni podatki                    |             |               |                   |                            |   |
| Da       | včna številka                     |             |               |                   |                            |   |

Vlagatelj ima na voljo 3 gumbe:

- »Prekliči« (desni gumb): vrnitev v vlogo.
- »Podpiši« (levi gumb): za podpis vloge je potrebna podpisovalna komponenta. Odpre se pogovorno okno za podpis dokumenta. Ko je vloga podpisana, se avtomatsko knjiži v e-Hrambo. Vloga dobi status ODDANA. Gumb »Oddaj« se tako onemogoči in postopek oddaje vloge je s tem zaključen.
- »Prenesi pdf« (sredinski gumb): shrani vlogo v pdf obliki v računalnik, kjer jo lahko vlagatelj natisne.

Ko je vloga v statusu ODDANA, jo je možno natisniti s klikom na gumb »Odpri«, ki se nahaja na zavihku »Pooblastilo« v Pregledu statusov vloge v vrstici ODDANA.

|               | √ Shran                                        | ni 🕜 Prekliči                                                 |                 | ) Osveži  | <u>D</u>  | Etiketa | a za kuve | rto         |
|---------------|------------------------------------------------|---------------------------------------------------------------|-----------------|-----------|-----------|---------|-----------|-------------|
| Po            | oblaščeni upo                                  | orabniki na vlog                                              | gi              |           |           |         |           |             |
| -             | + Nov                                          |                                                               |                 |           |           |         |           |             |
| 0             |                                                |                                                               |                 |           |           |         |           | 17          |
| Št            | Davčna številka                                | Ime in Priimek                                                | Izdelova        | lec vloge | Pooblasti |         | Datum p   | pooblastila |
| 4             | 00404000                                       |                                                               | De              |           |           |         |           |             |
|               | 50401550                                       |                                                               | Da              |           |           |         |           |             |
| '<br>Pr<br>⊘  | egled statusov                                 | / vloge                                                       | Da              |           |           |         |           |             |
| Pr<br>⊘<br>št | egled statusov                                 | / vloge                                                       | Da<br>7         | Uporabn   | ik        |         |           |             |
| Pr<br>⊘<br>št | egled statusov<br>Status<br>VNOS               | / vloge                                                       | 7<br>e<br>20:26 | Uporabn   | ik        |         |           | Odpri       |
| Pr            | egled statusov<br>Status<br>VNOS<br>ZAKLJUCENA | / vloge<br>Datum Sprememb<br>18.08.2017 13;<br>21.08.2017 09; | 20:26<br>35:04  | Uporabn   | ik        |         |           | Odpri       |

#### 10 DOPOLNJEVANJE VLOGE

Ko je vloga oddana, jo lahko upravičenec dopolnjuje do datuma zaprtja razpisa. Po zaprtju razpisa samodopolnitev ni več mogoča. Upravičenec lahko do zaprtja razpisa vlogo dopolni večkrat na način, da večkrat ponovi spodaj opisani postopek.

Dopolnitev vloge se izvede s klikom na gumb »Dopolni« na zavihku »Osnovni podatki«.

| ARSKTRP                  |                          |                    | PR                   | PV1420      |               |              |       | Odjavi  | Pomoč<br>141)                           |
|--------------------------|--------------------------|--------------------|----------------------|-------------|---------------|--------------|-------|---------|-----------------------------------------|
| Vloga                    | Predloge ukrepa          | Nastavitve razpisa | Registri             |             |               |              |       |         |                                         |
| 🛕 Šifra razpisa 🛛 🕅      | 04.1_09b eP              | rijava <b>3537</b> | Status vloge         | ODDANA      | Datum vnosa v | oge 17.04.20 | 18    |         | ⊟→ Zapusti vlogo                        |
| Upravičenec <b>PRIIM</b> | EK IME_0228770           |                    |                      |             |               |              |       |         |                                         |
| 🔵 Upravičeneo            |                          | Osnovni podatk     | i                    |             |               |              |       |         |                                         |
| 🔵 Osnovni p              | oodatki                  |                    |                      |             |               |              |       | •       | ~~~~~~~~~~~~~~~~~~~~~~~~~~~~~~~~~~~~~~~ |
| Kmetijsko                | o gospodarstvo           | √ Shrani           | 🔿 Prekliči 🛛 🔿 Osvež | i 📄 Preveri | ↓ Zaključi    | Predogled    | Oddaj | Dopolni |                                         |
| 🔵 Že prejet              | a sredstva               | Davčna številka    |                      |             |               |              |       |         |                                         |
| Horizonta                | alno in vertikalno povez | 000                |                      |             |               |              |       |         |                                         |
| 🛑 Podatki d              | regiji in občini upravič |                    | · · ·                |             |               |              |       |         |                                         |
| 🔵 Opis naložb            | e                        | 2apr<br>0.00       | osena vrednost<br>)  |             |               |              |       |         |                                         |
| 🛑 Naložba                |                          | Skupina kmetov     |                      |             |               |              |       |         |                                         |

Vloga po kliku na gumb »Dopolni« preide v status »SAMODOPOLNITEV\_VNOS«, pod zavihkom »Izjave in priloge« pa se oblikuje nov zavihek »Samodopolnitev«. Na zavihku »Samodopolnitev« upravičenec s klikom na gumb »+Nov« oblikuje polje »Obrazložitev«, ki je namenjeno za vnos besedila.

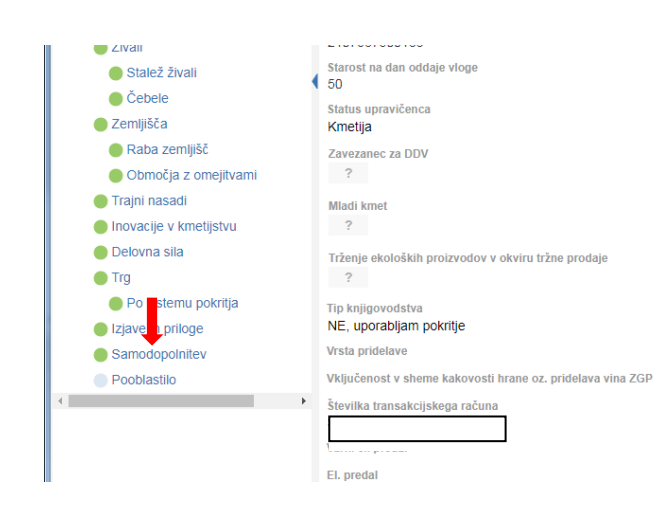

V polje »Obrazložitev« upravičenec navede, kaj je razlog za dopolnitev vloge (podatkov po posameznih zavihkih v fazi dopolnjevanja vloge ni mogoče spreminjati, ker so le ti po oddaji vloge zaklenjeni za vnos). V obrazložitvi upravičenec navede, kaj želite popraviti ali dopolniti. Podatke nato strokovni delavci v fazi obravnave vloge vnesejo na zavihke, ki so predmet dopolnitve. V fazi samodopolnitve lahko upravičenec prilaga tudi dodatne priponke.

| Šifra razpisa M04.1_09b ePri         | ava 3537 Status vloge SAMODOPOLNITEV_VN@sum vnosa vloge 17.04.2018 | ⊟→ Zapusti vlo |
|--------------------------------------|--------------------------------------------------------------------|----------------|
| ravičenec                            |                                                                    |                |
| Upravičenec                          | Samodopolnitev                                                     |                |
| Osnovni podatki                      |                                                                    |                |
| Kmetijsko gospodarstvo               | √ Shrani • Prekliči + Nov - Izbriši ¢ Osveži Preveri               |                |
| 🛑 Že prejeta sredstva                | Comedencipitay                                                     |                |
| 🛑 Horizontalno in vertikalno povez   | Št Zap. št. Datum oddaje dopolnitve Status                         |                |
| 🛑 Podatki o regiji in občini upravič | 1 1 VNOS Zakliuči                                                  |                |
| Opis naložbe                         |                                                                    |                |
| Naložba                              | Obrazložitev                                                       |                |
| Učinkovitost naložbe                 | Polje kamor vnesemo obrazlozitev za dopolnitev vloge.              |                |
| 🛑 Lokacija prevladujoče naložbe      |                                                                    |                |
| 🛑 Prednostna področja in sekunda     |                                                                    |                |
| Stroški naložbe                      |                                                                    |                |
| 🛑 Upravičeni stroški                 |                                                                    |                |
| 🔵 Splošni stroški                    | Delase                                                             |                |
| Financiranje                         |                                                                    |                |
| Zavihek KG                           | Št Priloga                                                         |                |
| Živali                               | vi ustreznih podatkov.                                             |                |
| 🛑 Stalež živali                      | Priponke                                                           |                |
| 🔴 Čebele                             | 8                                                                  |                |
| Zemljišča                            | Št Datoteka                                                        |                |
| 🛑 Raba zemljišč                      | n doroellin podunov.                                               |                |
| Območja z omejitvami                 |                                                                    |                |
| Traini nasadi                        |                                                                    |                |

Po vnosu Obrazložitve je potrebno Samodopolnitev zaključiti najprej na zavihku »Samodopolnitev« nato pa še na zavihku »Osnovni podatki«.

**POMEMBNO:** Po zaključku »Samodopolnitve« na zavihku »Samodopolnitev«, je potrebno po kliku na gumb »Zaključi« še enkrat klikniti na gumb »Shrani«. V nasprotnem primeru se podatki ne prikažejo na tisku samodopolnitve. Preden Samodopolnitev zaključite, na zavihku »Osnovni podatki« na gumbu »Predogled« preverite ali je željeno besedilo shranjeno.

| ARSKTRP                              |                                                       | PRPV1420 ogia                                             | Pomoč<br>vi Katja KINDLHOFER (141) |
|--------------------------------------|-------------------------------------------------------|-----------------------------------------------------------|------------------------------------|
| Vloga Predloge ukrepa                | Nastavitve razpisa Registri                           |                                                           |                                    |
| ▲Šifra razpisa M04.1_09b ePi         | rijava 3537                                           | Status vloge SAMODOPOLNITEV_VNOSum vnosa vloge 17.04.2018 | ⊟ Zapusti vlogo                    |
| Upravičenec PRIIN                    |                                                       |                                                           | _                                  |
| Upravičenec                          | Samodopolnitev                                        | 1 Samodopolnitev zakliučim                                | 0                                  |
| Osnovni podatki                      |                                                       |                                                           |                                    |
| 🛑 Kmetijsko gospodarstvo             | 🗸 Shrani 🕜 Preklič                                    | s kiikom na gumb »Zakijuci                                | «                                  |
| 🛑 Že prejeta sredstva                | O and a she iter                                      |                                                           |                                    |
| 🔵 Horizontalno in vertikalno povez   | Samodopoinitev<br>Št Zap. št. Datum oddaje dopolnitve | Status                                                    |                                    |
| 🛑 Podatki o regiji in občini upravič | 1 1                                                   |                                                           |                                    |
| Opis naložbe                         |                                                       | Zadjuci                                                   |                                    |
| Naložba                              | Obrazložitev                                          |                                                           |                                    |
| Učinkovitost naložbe                 | Polje kamor vnesemo obraziozitev                      | za dopoinitev vioge.                                      |                                    |
| 🛑 Lokacija prevladujoče naložbe      |                                                       |                                                           |                                    |
| 🔵 Prednostna področja in sekunda     |                                                       |                                                           |                                    |
| Stroški naložbe                      |                                                       |                                                           |                                    |
| 🔵 Upravičeni stroški                 |                                                       | 4                                                         |                                    |
| 🔵 Splošni stroški                    | Priloge                                               |                                                           |                                    |
| Financiranje                         | Ø                                                     |                                                           |                                    |
| Zavihek KG                           | Št Priloga<br>Ni ustreznih podatkov                   |                                                           |                                    |

| ← → C                                                                                                    | 2. Po zaključitvi<br>samodopolnitve oz.<br>kliku na gumb<br>»Zaključi« je potrebno<br>še enkrat klikniti na<br>dumb »Shrani« |
|----------------------------------------------------------------------------------------------------|----------------------------------------------------------------------------------------------------|
| Upravičenec                                                                                                    | Osnovm, atki                                                                                                    |
| Kmetijsko gospodarstvo                                                                                           | √Shrani ⊕Prekliči ¢Osveži 🗈 Preveri 🛓 Zaključi Predogled Oddaj Dopolni ≫                                                     |
| Že prejeta sredstva     Horizontalno in vertikalno povez     Podatki o regiji in občini upravič     Opis paložbe | Davčna številka<br>CRS<br>Zaprošena vrednost                                                                                 |
| Naložbe     Naložba     Učinkovitost naložbe                                                                     | 0,00<br>Skupina kmetov<br>Ne                                                                                                 |

| Samodopolnitev |                               |                   |  |
|----------------|-------------------------------|-------------------|--|
| 7 34           | Detum eddele                  | Otatua            |  |
| Zap. st.       | dopolnitve                    | Status            |  |
| 1              | 08.05.2018                    | ODDANA            |  |
|                |                               |                   |  |
| Obrazlož       | itev                          |                   |  |
| Polje kan      | nor vnesemo obrazložitev za d | lopolnitev vloge. |  |
|                |                               |                   |  |
|                |                               |                   |  |
|                |                               |                   |  |

Ko je dopolnitev zaključena na zavihku »Samodopolnitev«, sledi zaključevanje ter oddaja samodopolnitve. Postopek je enak kot pri oddaji vloge s kliki na gumbe na podzavihku »Osnovni podatki«.

S klikom na gumb »Zaključi« vloga preide v status »SAMODOPOLNITEV\_ZAKLJUCENA«

| Vloga Predloge ukrepa                                                   | Nastavitve razpisa     | Registri       |                           |                         |                  |
|-------------------------------------------------------------------------|------------------------|----------------|---------------------------|-------------------------|------------------|
| ÁŠifra razpisa M04.1_09b eP                                             | rijava 3537            | Status vloge   |                           | oge 17.04.2018          | ⊟→ Zapusti vlogo |
| Upravičenec PRIIMEK IME_0228770                                         |                        |                |                           |                         |                  |
| Upravičenec Osnovni podatki                                             | Osnovni podatki        | i              |                           |                         |                  |
| <ul> <li>Kmetijsko gospodarstvo</li> <li>Že prejeta sredstva</li> </ul> | √ Shrani               | ✓ Prekliči     | eži 📄 Preveri _↓ Zaključi | Predogled Oddaj Dopolni | »                |
| <ul> <li>Horizontalno in vertikalno p</li> </ul>                        | Davčna številka<br>CRS |                |                           |                         |                  |
| 🛑 Podatki o regiji in občini upravič                                    | Zapro                  | ošena vrednost |                           |                         |                  |

Po podpisu s klikoma na gumba »Oddaj« in »Podpiši« vloga preide v status »SAMODOPOLNITEV\_ODDANA«. Postopek oddaje samodopolnitve je s tem zaključen.

Če vloga še nima spisovne številke, samodopolnitve ni mogoče oddati.

| Vloga         | Predloge ukrepa                          | Nastavitve razpisa              | Registri                                                                     |                                    |
|---------------|------------------------------------------|---------------------------------|------------------------------------------------------------------------------|------------------------------------|
| Šifra razpisa | M04.1_09b                                | ePrijava 3537                   | Status vloge SAMODOPOLNITEV_ZAIKUUUCENAR vloge 17.04.2018                    | ⇒ Zapusti vlogo                    |
| Upravičenec   | PRIIMEK IME_0228770                      |                                 |                                                                              |                                    |
|               | D Podpiši                                | Podpisana vloga                 | in Etiketa za kuverto se lahko preneseta in natisneta iz zavihka Pooblastilo | ☐→ Prekliči                        |
|               | ~                                        |                                 | $K \langle 1 / 4 \rangle \lambda$                                            |                                    |
|               | Številka dokumenta: M04.1                | _09b/3537/2                     | Dat                                                                          | tum dokumenta: 08.05.2018 12:00:53 |
|               |                                          |                                 | Enotni prijavni obrazec                                                      |                                    |
|               | Osnovni podatki                          |                                 |                                                                              |                                    |
|               | Davčna številka                          |                                 | 1                                                                            |                                    |
|               |                                          |                                 |                                                                              |                                    |
|               | Skupina kmetov                           |                                 | LC V                                                                         |                                    |
|               | Naziv upravičenca<br>PRIIMEK IME_0228770 | )                               | 174                                                                          |                                    |
|               | Naslov upravičenca<br>PODKRAJ R          | Mežica                          | 110                                                                          |                                    |
|               | Sta                                      |                                 |                                                                              |                                    |
|               | Občina upravičenca                       |                                 |                                                                              |                                    |
|               | Mežica                                   |                                 |                                                                              |                                    |
|               | EMCO                                     |                                 |                                                                              |                                    |
|               |                                          |                                 |                                                                              |                                    |
|               | Status upravičenca<br>Kmotijo            |                                 | $\sim$                                                                       |                                    |
|               | Zavezanec za DDV                         | 0                               | 0 ·                                                                          |                                    |
|               | Trženie ekoloških proizvodov             | v okviru trzna prodaje          |                                                                              |                                    |
|               |                                          |                                 |                                                                              |                                    |
|               | NE, uporabljam pokritje                  | 71                              |                                                                              |                                    |
|               | Vrsta pridelave                          |                                 |                                                                              |                                    |
|               | Vključenost v sheme kakovos              | ti hrane oz. pridelava vina ZGP |                                                                              |                                    |
|               |                                          |                                 |                                                                              |                                    |
|               |                                          |                                 |                                                                              | 1/4                                |